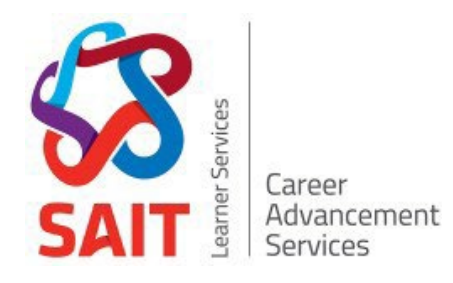

# **MY CAREER HUB** A User Guide for Employers

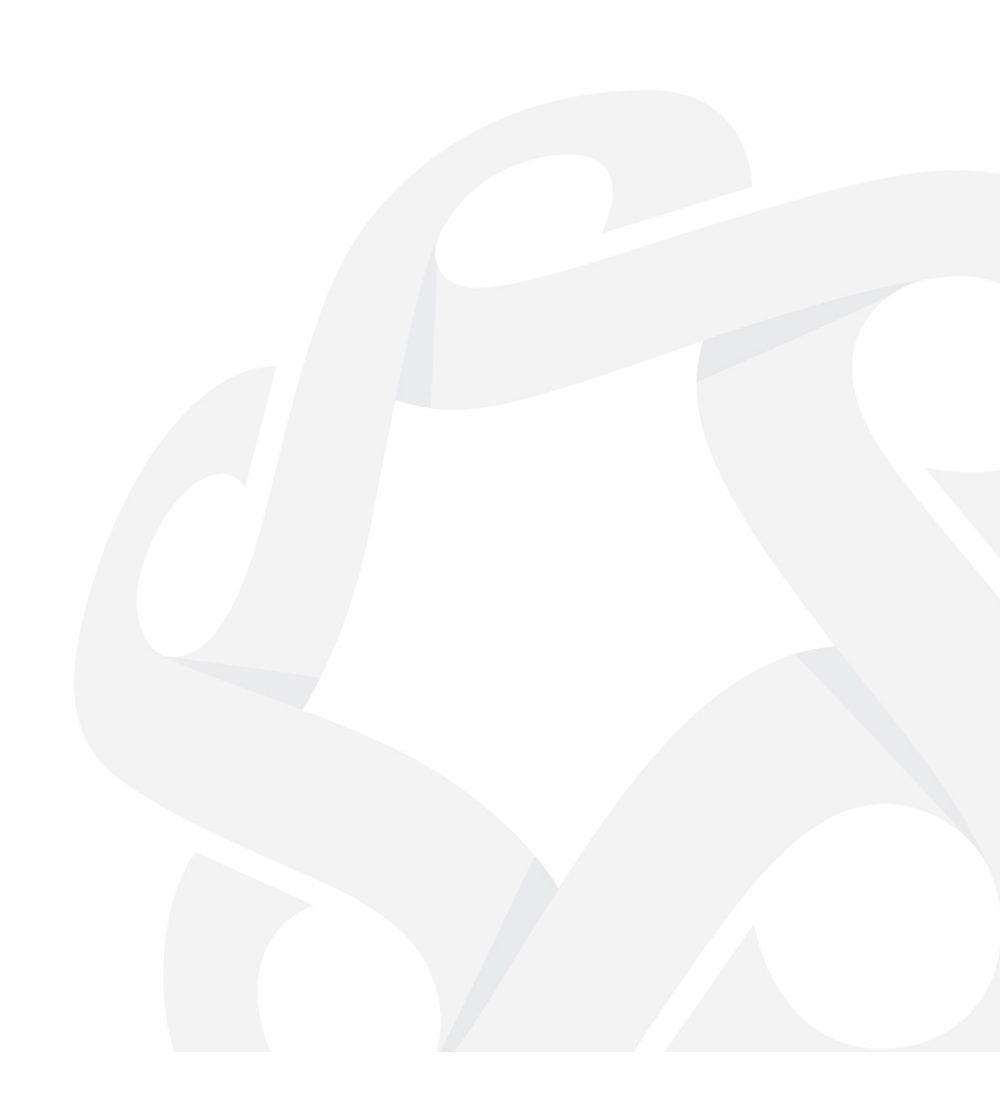

# Contents

| Welcome to My Career Hub                                                                                                    | 3                            |
|----------------------------------------------------------------------------------------------------|------------------------------|
| Create a New Account                                                                                                    | 4                            |
| If You Already Have an Account                                                                                                    | 5                            |
| Update Personal Profile &/or Password Reset                                                                                                    | 5                            |
| Updating Your Personal Information                                                                                                    | 6                            |
| Forgot Password from Employers Drop-down on the Home Page                                                                                                    | 7                            |
| Request Account to be Updated                                                                                                    | 8                            |
| Request Account to be Deactivated                                                                                                    | 8                            |
| Posting a Job Opportunity                                                                                                    | 9                            |
| Posting an Experiential Learning Opportunity                                                                                                    | 13                           |
| Manage Your Job Postings                                                                                                    | 19                           |
| Receive Applications through Experiential Opportunity Posting                                                                                                    | 22                           |
| Evaluation                                                                                                    | 24                           |
| Create an Employer Session                                                                                                    | 25                           |
| Employer Session Packages We Offer                                                                                                    | 25                           |
| Requesting an Employer Session                                                                                                    | 27                           |
| Payment                                                                                                    | 35                           |
| What's next?                                                                                                    | 37                           |
| Industry Mentorship                                                                                                    |                              |
| Ten Thousand Coffees                                                                                                    |                              |
| Resource Library                                                                                                    |                              |
| We recommend checking out the resources available to employers on My Career Hub. In p<br>you may be interested in learning more about your legal obligations and rights as an empl<br>well as the many funding supports available to help you hire students. | articular,<br>oyer, as<br>38 |
| Help is Here, Any Time You Need it                                                                                                    |                              |

# Welcome to My Career Hub

Thank you for your interest in hiring or mentoring a SAIT student!

This guide provides direction on how to use My Career Hub, SAIT's web tool for connecting you with students.

My Career Hub allows employers to advertise job opportunities to SAIT students and alumni for free. With over 30,000 registered users, it serves as an online portal to all things career advancement at SAIT.

There's also a resource library with essential links and resources about federal grants for hiring summer students, employer rights and responsibilities, and tips for writing an effective job ad.

Join My Career Hub to post job opportunities, register for on-campus recruitment events or to become a mentor.

## **Using This Guide**

There are several parts to this document, from getting started on My Career Hub to booking an employer session for your company. We recognize the guide is lengthy, so each section is linked in the Table of Contents for you to easily navigate to the information you need.

At the end of the guide, see other resources and opportunities available to you as an employer interested in hiring SAIT students and grads.

### If you need assistance, please reach out:

- Email: <u>student.employment@sait.ca</u>
- Phone: 403-210-5730

### **Create a New Account**

Head to the <u>My Career Hub</u> website, click on "Employer Registration" and fill in the required fields.

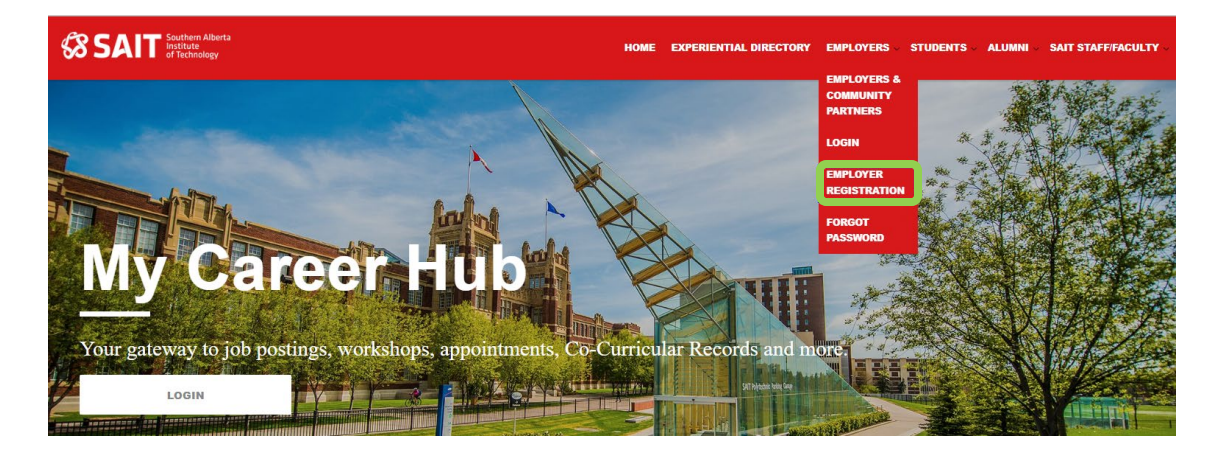

#### **Employer Registration**

| Organization Information                                                                   |  |
|--------------------------------------------------------------------------------------------|--|
| Organization Name+                                                                         |  |
|                                                                                            |  |
|                                                                                            |  |
| Wabrita                                                                                    |  |
|                                                                                            |  |
|                                                                                            |  |
|                                                                                            |  |
| Organization LinkedIn URL                                                                  |  |
|                                                                                            |  |
|                                                                                            |  |
|                                                                                            |  |
| Copy field values from Organization                                                        |  |
| Division Information                                                                       |  |
|                                                                                            |  |
| Division Name*                                                                             |  |
|                                                                                            |  |
|                                                                                            |  |
| If there is no Divison please enter Head Office                                            |  |
| Your Contact Information                                                                   |  |
| mail Address (This will be your login) *                                                   |  |
| DZabaleta                                                                                  |  |
|                                                                                            |  |
| reate Your Password +                                                                      |  |
|                                                                                            |  |
|                                                                                            |  |
| assword Check *                                                                            |  |
|                                                                                            |  |
| · · · · · · · · · · · · · · · · · · ·                                                      |  |
| tour password must.                                                                        |  |
| <ul> <li>be at least 8 characters long</li> <li>contain an upper case character</li> </ul> |  |
| contain a non-alphanumeric character                                                       |  |
| <sup>2</sup> irr# Name *                                                                   |  |

You'll be asked if you wish to receive emails. You must select **Yes** in order to receive follow up emails about your account and your other activity on the site. We highly recommend you opt in for email.

| Y          | our Organization's Industry*                                                                                                    |
|------------|----------------------------------------------------------------------------------------------------|
| Are        | 'ou an Alumni*                                                                                                    |
| 0          | Yes                                                                                                    |
| 0          | No                                                                                                    |
| Ema        | il Opt In                                                                                                    |
| 0          | Yes                                                                                                    |
| 0          | No                                                                                                    |
| Opt<br>upd | in to emails to receive your account confirmation, password reset codes and job posting status<br>ates. Make sure you check your junk folder if you are not receiving emails. |

Continue

Once your account is approved, you'll receive an automated email notification.

#### If You Already Have an Account

My Career Hub does not allow you to create new accounts with the same email address.

If you've forgotten your password, either use a different email address to create a new account or reset the password to re-use the same account and email address.

Your email address cannot be modified as this is the username. The account must be deleted, and a new account must be created.

If your account is declined, you'll receive an automated email notification. In this case, we ask that you contact us, to resolve the matter quickly and get you set up in our system.

All profiles and job opportunities are reviewed prior to posting. Career Advancement Services reserves the right to decline or remove any employer profile and/or job posting they feel is not aligned with the interests of our students and alumni. All job postings must be for bona fide positions. Any home-based businesses, multi-level marketing jobs, door-to-door sales, training programs prior to placement or positions requiring a financial investment by the candidate will not be accepted.

#### Update Personal Profile &/or Password Reset

As an account holder, you can modify the following:

- 1. Personal Information
- 2. Password Reset
- 3. Forgot Password

### Updating Your Personal Information

From the Dashboard, click on "My Account".

| Welcome                                                                                            |  |  |  |
|----------------------------------------------------------------------------------------------------|--|--|--|
| Post a Job                                                                                         |  |  |  |
| Dashboard Job Postings My Interviews                                                               |  |  |  |
| Home My Account My Messages My Orders                                                              |  |  |  |
| Welcome to My Career Hub!                                                                          |  |  |  |
| My Career Hub is your online career portal where you can post job vacancies, sign up for the indus |  |  |  |
| You can view the employer user guide <b>here</b> for assistance.                                   |  |  |  |
| What services are offered by Career Advancement Services?                                          |  |  |  |
| From employer sessions to industry mentorship, view our range of services for employers here.      |  |  |  |

Modify personal information in the "Your Account Information" area.

| Welcome                 |                              |                                                                                                    |  |
|-------------------------|------------------------------|----------------------------------------------------------------------------------------------------|--|
| Post a jub              | Post a lob                   |                                                                                                    |  |
|                         |                              |                                                                                                    |  |
| Demiet                  | jas Pastings - My Interviews |                                                                                                    |  |
| n                       | Account My Wessages My Cr    | ites                                                                                                    |  |
| Arship Organisatio      | n Pradia                     |                                                                                                    |  |
| Organization            | - Hartwi                     | Test /Needy B. Company                                                                                         |  |
| Value                   | Lineste 181                  | www.Wardgename.co                                                                                              |  |
| (represent              | Contra out                   | Total Constitution on                                                                                          |  |
| dama da                 |                              |                                                                                                    |  |
| Distant Pro             | ne                           |                                                                                                    |  |
| Outrain Tan<br>Visitate |                              | Collining legenment                                                                                            |  |
|                         |                              |                                                                                                    |  |
| Your Account            | d information                |                                                                                                    |  |
|                         |                              | Charge Facadore                                                                                                |  |
| VIER INFO               | entrop lefermation           |                                                                                                    |  |
| Ersal Addres            | or (the veloce introduced).  |                                                                                                    |  |
| First Harson            | -                            |                                                                                                    |  |
| Last Harm-              | -                            |                                                                                                    |  |
|                         |                              | a fan                                                                                                    |  |
| 346 78m *               |                              |                                                                                                    |  |
| Plane Bard              | - 34                         | oses -                                                                                                    |  |
| Organization            | Adren*                       |                                                                                                    |  |
| 08*                     | 10                           | il jary                                                                                                    |  |
|                         |                              |                                                                                                    |  |
| Previnan / St           | er 14                        | iberis v                                                                                                    |  |
| Caurity*                | c                            | anata w                                                                                                    |  |
|                         | -                            |                                                                                                    |  |
| Prime ( 201             |                              |                                                                                                    |  |
| Your Organia            | dors-teleft; S               | Formating and Francial Services                                                                                |  |
|                         |                              | Business, Markeling and Management                                                                             |  |
|                         |                              | Construction Design and Management                                                                             |  |
|                         |                              | Culture and Recondition                                                                                        |  |
|                         |                              | Enumber at Derivers                                                                                            |  |
|                         |                              | Energy, Oil and Daw, Utilities and Mining                                                                      |  |
|                         |                              | Parently                                                                                                    |  |
|                         |                              | Hodh and Medical                                                                                               |  |
|                         |                              | bitamakan facilmange                                                                                           |  |
|                         |                              | Manufacturing and Euglip Chain                                                                                 |  |
|                         |                              | blodia and Convisionations                                                                                     |  |
|                         |                              | Public, Administration                                                                                         |  |
|                         |                              | Redai Trade and Hisroleaning                                                                                   |  |
|                         |                              | Toolal Associance and York profit                                                                              |  |
|                         |                              | Tautar                                                                                                    |  |
|                         |                              | Tassa .                                                                                                    |  |
|                         |                              | Traingostation Industry and Trains                                                                             |  |
|                         |                              | Ote                                                                                                    |  |
| Ann ymy an A            | lams*                        | 'ine                                                                                                    |  |
|                         |                              | No.                                                                                                    |  |
| Ervel Opt to            |                              | Stat                                                                                                    |  |
| Capit in the entry      | C.                           | rea<br>passenert read cades and job posting status updates. State sore you otech your jost folder Pyto are cad |  |
| incarray on             |                              |                                                                                                    |  |

To reset your password, click the "Change Password" button and fill out the form.

| Change Password                                                                                               | k                                  |
|----------------------------------------------------------------------------------------------------|------------------------------------|
| Old Password*<br>New Password*                                                                                |                                    |
| Your password must:<br>• be at least 8 characters i<br>• contain an upper case ci<br>• contain a non-alphanum | long<br>haracter<br>eric character |
| Confirm New Password*                                                                                         |                                    |

# Forgot Password from Employers Drop-down on the Home Page

Option 1

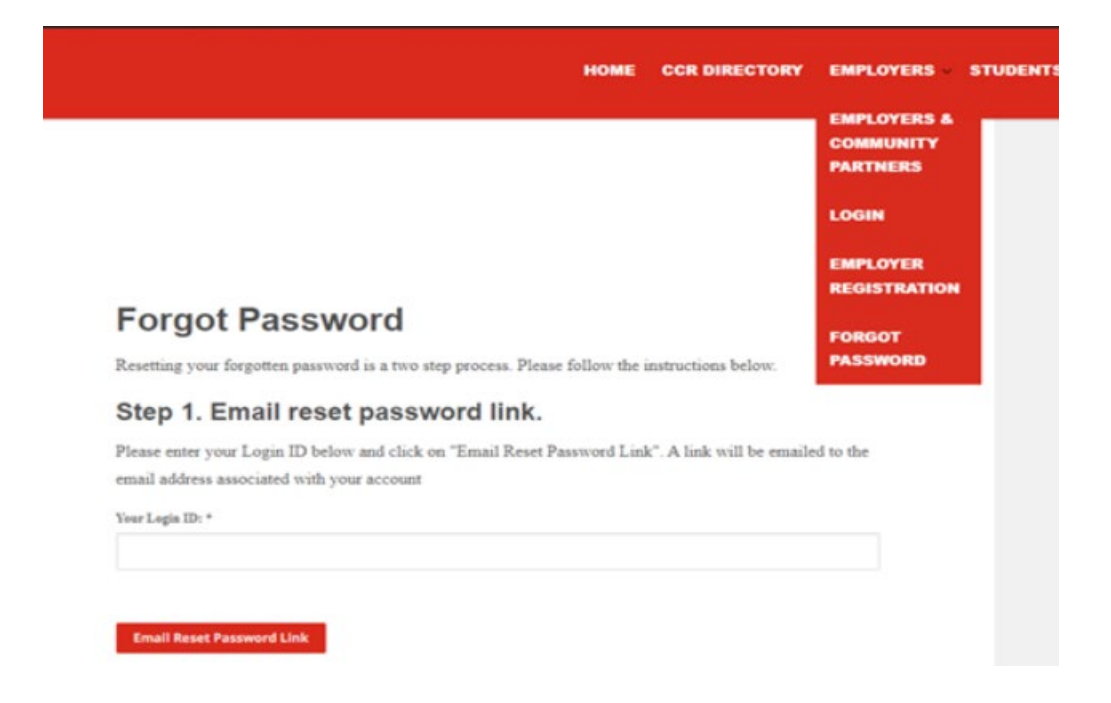

Option 2

### Login

New to My Career Hub? Register for an account

| Forgot passw   | ord |  |  |  |
|----------------|-----|--|--|--|
| Username       |     |  |  |  |
|                |     |  |  |  |
|                |     |  |  |  |
| Password       |     |  |  |  |
|                |     |  |  |  |
|                |     |  |  |  |
| Employer Logir |     |  |  |  |

#### Request Account to be Updated

Request Career Advancement Services to update Division or Organization via email or phone call. You will receive an email notification or phone call that your account details have been updated.

#### Request Account to be Deactivated

If you no longer wish to have an account on the My Career Hub system, you can request (via email or phone call) that your company account be deactivated from the system.

# **Posting a Job Opportunity**

Go to the My Career Hub site. Login in with your Username/Password and click on the "Employers Login" link.

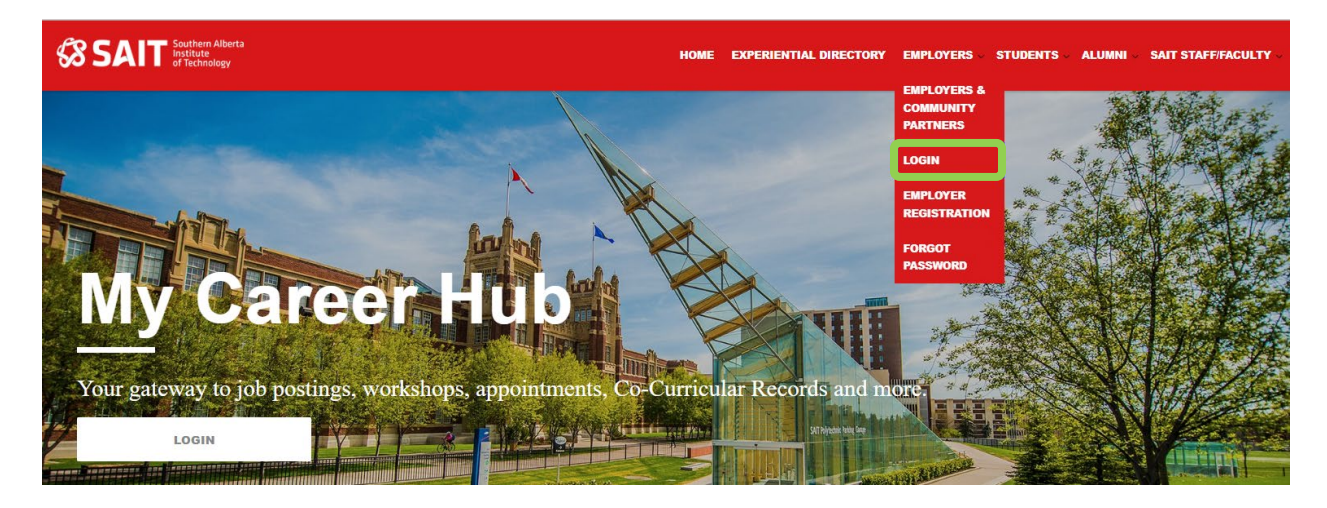

To create a posting, click on the blue "Post a Job" button on your dashboard.

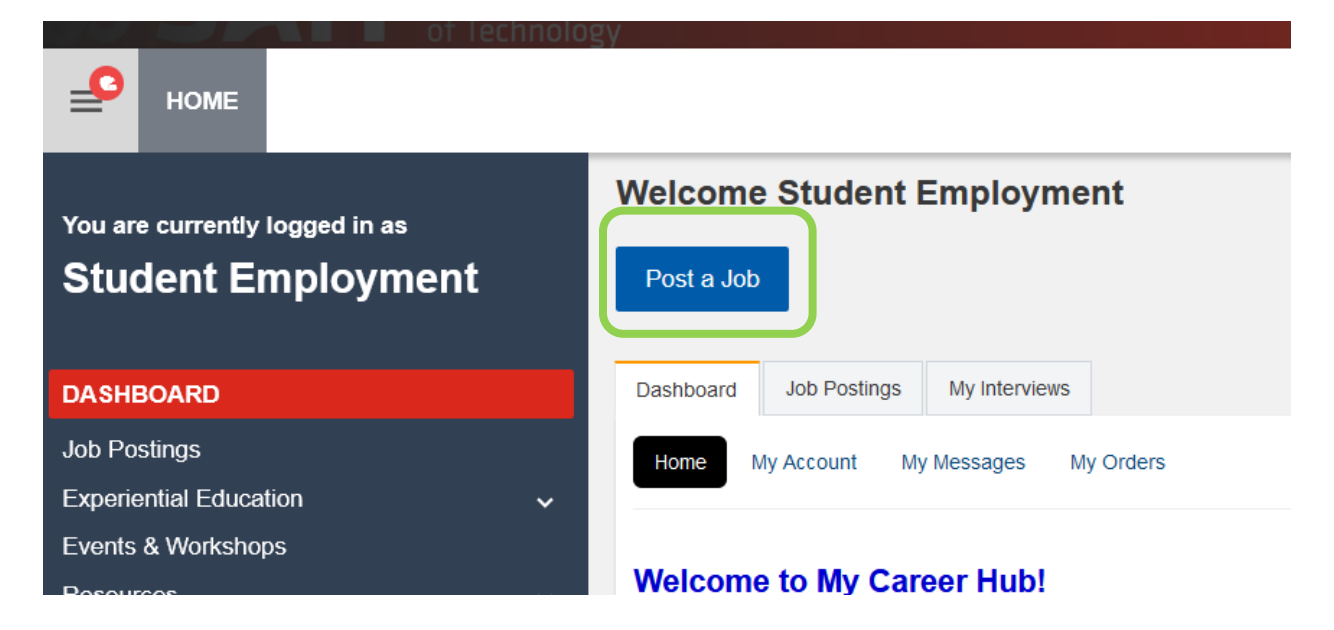

Then choose where to post. For a job that isn't part of a SAIT learning opportunity (for example you want to hire a student for a full/part-time or seasonal position), select Career Job Postings.

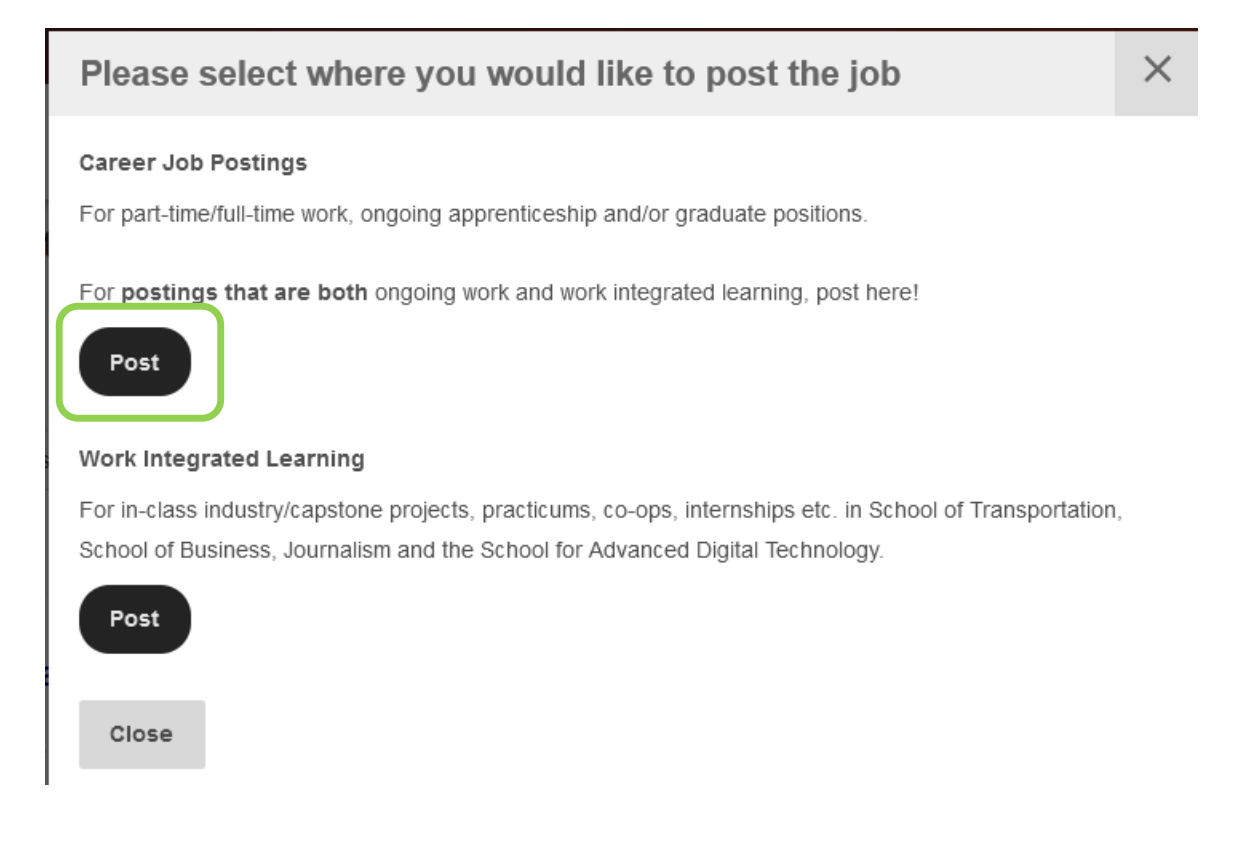

To create a **new** posting, select the "Post a New Job" button.

| номе                                                 |                                                                                       |
|------------------------------------------------------|---------------------------------------------------------------------------------------|
| You are currently logged in as<br>Student Employment | Select an option: Repost one of your previous opportunities or Post a New Opportunity |
| Dashboard                                            | My Previous Postings :                                                                |
| CAREER JOB POSTINGS                                  |                                                                                       |
| Experiential Education 🗸 🗸                           | OR                                                                                    |
| Employer Sessions                                    | The Le May Leb                                                                        |
| Events & Workshops                                   | POSI a New JOD                                                                        |
| Resources 🗸 🗸                                        |                                                                                       |
| Industry Mentorship                                  |                                                                                       |

If you have posted in our system before, you can easily modify and repost the previous job.

| номе                                              |                                                                                       |
|---------------------------------------------------|---------------------------------------------------------------------------------------|
| You are currently logged in as Student Employment | Select an option: Repost one of your previous opportunities or Post a New Opportunity |
|                                                   | My Previous Postings :<br>Select  V                                                   |
| Experiential Education                            | OR                                                                                    |
| Events & Workshops<br>Resources ~                 | Post a New Job                                                                        |
| Industry Mentorship                               |                                                                                       |

Choose which of your previous postings you would like to modify by clicking on it.

| Номе                                              |                                                                                       |
|---------------------------------------------------|---------------------------------------------------------------------------------------|
| You are currently logged in as Student Employment | Select an option: Repost one of your previous opportunities or Post a New Opportunity |
| Darkhaard                                         | My Previous Postings :                                                                |
| Dashboard                                         | Select v                                                                              |
| CAREER JOB POSTINGS                               | Select                                                                                |
| Experiential Education 🗸                          |                                                                                       |
| Employer Sessions                                 | (10481) Fake - Decline please posted by Student Employment in 2021                    |
| Events & Workshops                                | (10480) *TEST JOB - DO NOT APPLY* Bricklayer posted by Student Employment in 2021     |
| Resources 🗸 🗸                                     | (10070) *TEST JOB - DO NOT APPLY* Bricklayer posted by Student Employment in 2020     |
| Industry Mentorship                               | (5022) Administrative Assistant posted by Student Employment in 2019                  |
|                                                   | (971) Administrative Assistant posted by Student Employment in 2018                   |
|                                                   | (388) Elf posted by Student Employment in 2017                                        |

Click the blue circle to select and modify the term and dates accordingly.

| You are currently logged in as<br>Student Employment                                                  | 10481 - Fake - Decline please         Southern Alberta Institute of Technology - Career Advancement Services |
|----------------------------------------------------------------------------------------------------|----------------------------------------------------------------------------------------------------|
| Dashboard                                                                                             |                                                                                                    |
| CAREER JOB POSTINGS                                                                                   | Job Posting Status: Declined                                                                                 |
| Experiential Education<br>Employer Sessions<br>Events & Workshops<br>Resources<br>Industry Mentorship | <ul> <li>STEP 1: Select a repost option</li> </ul>                                                           |
|                                                                                                    | Repost and Edit Posting  STEP 2: Repost Details                                                              |
|                                                                                                    | Term to post to :       2024       ~         App Deadline :       08/22/2024                                 |

After checking the details and making changes, scroll to the bottom and select "Submit for Approval". Postings are reviewed and approved regularly throughout the day during business hours.

**Reminder about receiving emails:** If you've opted *out* of receiving emails, you won't receive notification of your posting going live or expiring. You won't receive any applications via email either. You can opt in to receive emails once again by accessing "My Account" from your Dashboard.

| You are currently logged in as Student Employment                                                     |                                                                                                    |
|----------------------------------------------------------------------------------------------------|----------------------------------------------------------------------------------------------------|
| Dashboard                                                                                             | Application Information                                                                                                    |
| CAREER JOB POSTINGS                                                                                   | Application Deadline:* 08/22/2024 🗰 11:59 PM                                                                                                    |
| Experiential Education<br>Employer Sessions<br>Events & Workshops<br>Resources<br>Industry Mentorship | Additional Application Information :                                                                                                    |
|                                                                                                    | MAX CHARS: 10000 CHARS REMAINING: 10000                                                                                                    |
|                                                                                                    | Application Documents Required : Cover Letter Cover Letter Resume Cover Letter Cover Letter Cove |
|                                                                                                    | Submit Posting for Approval Preview Posting Delete Posting                                                                                                    |

# **Posting an Experiential Learning Opportunity**

### (Work Integrated Learning, Capstone/Industry Project, or Co-Op)

Login in to My Career Hub with your Username/Password and click on the "Employers Login" link.

To create a new posting, click on the blue "Post a Job" button on your dashboard.

|                                                      | nogy                                  |
|------------------------------------------------------|---------------------------------------|
| номе                                                 |                                       |
| You are currently logged in as<br>Student Employment | Welcome Student Employment Post a Job |
| DASHBOARD                                            | Dashboard Job Postings My Interviews  |
| Job Postings                                         | Home My Account My Messages My Orders |
| Experiential Education                               |                                       |
| Events & Workshops                                   |                                       |
|                                                      | Welcome to My Career Hub!             |

Read the pop-up and decide where your posting best fits. Click the black "Post" button. If you are unsure, post to the "Career Job Postings" and our staff will help select the best fit.

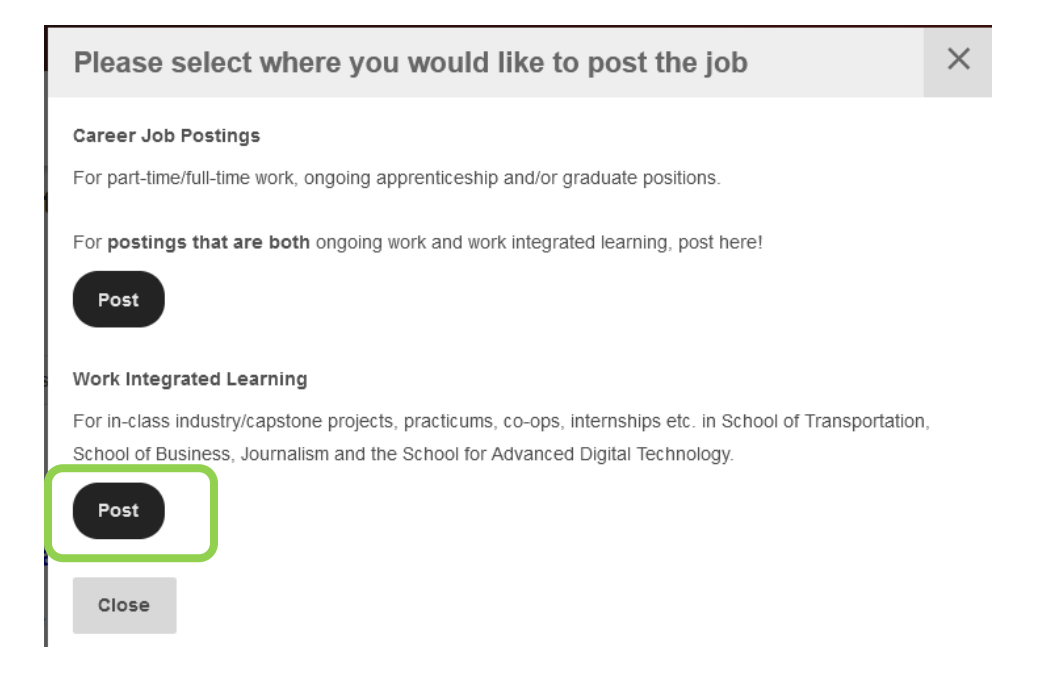

For Work Integrated Learning Experiences (temporary job postings or projects that are part of a student's education while at SAIT), you will be asked to select the Experience Type from the drop down. An explanation of each type will show beside the drop-down menu.

| HOME                                                                                                    | ogy                                                                                                    |                                                                                                    |
|----------------------------------------------------------------------------------------------------|----------------------------------------------------------------------------------------------------|----------------------------------------------------------------------------------------------------|
| You are currently logged in as<br>Student Employment                                                                                               | Select Experience Type New Opportunity           ft         Experience Type                                                                                                 | Details O Competencies                                                                                                    |
| Dashboard<br>Job Postings<br>EXPERIENTIAL EDUCATION A<br>EXPERIENTIAL EDUCATION PORTAL<br>Events & Workshops<br>Resources v<br>Industry Mentorship | E ferience Type :<br>Information Technology Work E v<br>Business Project<br>Information Technology Work Experience<br>Skilled Professions and Trades Work Experience<br>Net | These are Co-operative Education experiences, internships and practicums for Information Technology<br>programs such as. Software Development, Web Development, Network Systems, Information Security/<br>Cybersecurity, Robotics, Data Analysis, etc |

Once you have chosen, click "Next".

| номе                                                 |                                              |
|------------------------------------------------------|----------------------------------------------|
| You are currently logged in as<br>Student Employment | Select Experience Type New Opportunity       |
| Dashboard                                            | Experience Type 1                            |
| Events & Workshops                                   | Transportation Technician Wor  Aviation, Aut |
| Resources 🗸 🗸                                        | NOTE: Does<br>Postings C:                    |
|                                                      | Next ancel                                   |
|                                                      |                                              |

Enter the details of the position you are posting in the fields on the next screen.

The "Related Disciplines" can be selected on this page. Select all that apply.

If you don't see the program you would like to recruit from, please return to the previous screen to look for a different Experience Type or return to the main dashboard to post on the Career Job Postings section.

| номе                                                         |                                                                     |                                                                                                    |
|--------------------------------------------------------------|---------------------------------------------------------------------|----------------------------------------------------------------------------------------------------|
| You are currently logged in as<br>Student Employment         | Details (57) Experience Type                                        | Competencies                                                                                                    |
| Dashboard<br>Job Postings<br>Events & Workshops<br>Resources | Experience Type: Transportation Technician Work EXPERIENCE OVERVIEW | K Experience                                                                                                    |
| Industry Mentorship                                          | * Opportunity Title 👔                                               | RV Practicum Test                                                                                                    |
|                                                              | * Opportunity Description                                           | Image: Second second second |
|                                                              | Retated Disoptines                                                  | SELECT ALL     Filter       Agricultural Equipment Technician                                                                                                    |

"Employment Sector" refers to the area in which your organization does the bulk of its work. You may select all that apply.

| номе                                                 |                                    |                                                                                                    |            |
|------------------------------------------------------|------------------------------------|----------------------------------------------------------------------------------------------------|------------|
| You are currently logged in as<br>Student Employment | Details<br>(57)<br>Experience Type | Verms and conditions Voganization & Division                                                                                                    | < Overvier |
| Dashboard<br>Job Postings<br>Events & Workshops      | Experience Type:                   | Transportation Technician Work Experience                                                                                                    |            |
| Resources 🗸 🗸                                        | * Opportunity Title 👔              | RV Practicum Test                                                                                                    |            |
|                                                      | * Opportunity Description          | Image: Second second second |            |
|                                                      | Related Disciplines                |                                                                                                    |            |

Please choose how you would like the system to manage the applications for you.

| номе                                              |                                                                               |                                                                                                    |                                                                                                    |  |  |  |  |  |
|---------------------------------------------------|-------------------------------------------------------------------------------|----------------------------------------------------------------------------------------------------|----------------------------------------------------------------------------------------------------|--|--|--|--|--|
|                                                   | * Contact Last Name                                                           |                                                                                                    | Employment                                                                                                    |  |  |  |  |  |
| You are currently logged in as Student Employment | * Contact Email                                                               |                                                                                                    | student employment@sait ca                                                                                                    |  |  |  |  |  |
| Dashboard<br>Job Postings<br>Events & Workshops   | Employment Sector                                                             |                                                                                                    | SELECT ALL Filter  Educational Services  Educational Services  Filter  Filter Filter  Filter  Filter  Filter |  |  |  |  |  |
| Resources 🗸                                       |                                                                               |                                                                                                    | Forestry                                                                                                    |  |  |  |  |  |
| Industry Mentorship                               |                                                                               |                                                                                                    | Health and Medical     Information Technology     V                                                                                                    |  |  |  |  |  |
|                                                   | Additional Details                                                            |                                                                                                    |                                                                                                    |  |  |  |  |  |
|                                                   | Accepts Applications:                                                         | Checking this will allow students to apply to this opportu                                                                                         | nity with an application package. Leaving it unchecked will only allow students to show interest in this opportunity                                                                                                    |  |  |  |  |  |
|                                                   | Application Delivery Option:                                                  | None     Email each application as students apply     Email all applications after the application deadline                                        |                                                                                                    |  |  |  |  |  |
|                                                   | Number of Positions:<br>Go Live Date<br>Applications Open Date<br>Expiry Date | 2 This is the number of positions offered in the first term select 05/27/2024 01:17 PM 05/27/2024 01:17 PM 06/06/2024 01:17 PM 06/06/2024 11:59 PM | ted above. This may be changed later and does not carry over to every term opening in the future. It can be left at 0 to update later                                                                                                    |  |  |  |  |  |
|                                                   | Next Cancel                                                                   |                                                                                                    |                                                                                                    |  |  |  |  |  |

You may choose what documents you would like to gather for applications.

| номе                                              | ogy                                         |                                          |                         |         |              |                       |
|---------------------------------------------------|---------------------------------------------|------------------------------------------|-------------------------|---------|--------------|-----------------------|
| You are currently logged in as Student Employment | Application Docume<br>RV Practicum Test (57 | ents                                     |                         |         | Competencies |                       |
|                                                   | Experience Type                             | <ul> <li>Terms and conditions</li> </ul> | Organization & Division | Details | Optional     | Application Documents |
| Dashboard                                         |                                             |                                          |                         |         |              |                       |
| Job Postings                                      | Required Application                        | DESELECT ALL                             | ter                     |         |              |                       |
| Events & Workshops                                | Documents:                                  | -                                        |                         |         |              |                       |
| Resources 🗸                                       |                                             | Resume                                   |                         |         |              |                       |
| Industry Mentorship                               |                                             | Cover letter                             |                         |         |              |                       |
|                                                   | Save                                        |                                          |                         |         |              |                       |
|                                                   |                                             |                                          |                         |         |              |                       |
|                                                   |                                             |                                          |                         |         |              |                       |

Complete the Posting Form – questions will vary by experience type. (Skilled Professions and Trades Project shown in example.)

| Peament Poolog Imma   Reserver Poolog TMLA   Peament Couvy Imma   Poolog First Name Imma   Context Inst Name Imma   Context Inst Nam                                                                                                    |                        |                                                  |                                       |                                                                                                    |
|----------------------------------------------------------------------------------------------------|------------------------|--------------------------------------------------|---------------------------------------|----------------------------------------------------------------------------------------------------|
| Pasement Postal Code       Tot I d         Pasement County       Ceneda         Contact Isst Name       Sem         Contact Isst Name       Sem         Contact Isst Name       Sem         Contact Isst Name       Sem         Contact Isst Name       Sem         Contact Isst Name       Sem         Contact Isst Name       Sem         Contact Isst Name       Sem         Contact Isst Name       Sem         Contact Isst Name       Sem         Contact Isst Name       Sem         Contact Isst Name       Sem         Contact Isst Name       Sem         Semictring Name       Semictring Name         Semictring Name       Semictring Name         Semictring Name       Semictring Name         Semictring Name       Semictring Name         Semictring Name       Semictring Name         Semictring Name       Semictring Name         Semictring Name       Semictring Name         Semictring Name       Semictring Name         Semictring Name       Semictring Name         Semictring Name       Semictring Name         Semictring Name       Semictring Name         Semictrin Name       Semictring Name                                                                                                    | Placement Province     |                                                  |                                       | Alberta                                                                                                    |
| Placement County                                                                                                    | Placement Postal Code  |                                                  |                                       | T2M 0L4                                                                                                    |
| Contact Let Name imm   Contact Let Name immediated apployment@set contact apployment@set contact immediated apployment@set contact immediated apployment@set contac                                                | Placement Country      |                                                  |                                       | Canada                                                                                                    |
| Corlid Lia Name       Lieon         Corlid Email       student employment@sait.cs         Employment Sector       SELECT ALL Filer         Accounting and Financial Services       Accounting and Financial Services         Application       Select TALL Filer         Contract General Construction Design and Management       Construction Design and Management         Construction Design and Management       Construction Design and Management         Construction Design and Management       Construction Design and Management         Construction Design and Management       Construction Design and Management         Construction Design and Management       Construction Design and Management         Construction Design and Management       Construction Design and Management         Construction Design and Management       Construction Design and Management         Construction Design and Management       Construction Design and Management         Construction Design and Management       Construction Design and Management         Construction Design and Management       Construction Design and Management         Construction Design and Management       Construction Design and Management         Construction Design and Management       Construction Design and Management         Construction Design and Management       Construction Design and Management         Constructio                                                                                                    | Contact First Name     |                                                  |                                       | Sean                                                                                                    |
| Contact Email       dudent employment@salt.ce         Employment Sedor       SELECT ALL Filter         Accounting and Financial Services       Accounting and Financial Services         Business, Markating and Management       Contruction Delign and Management         Contact Email       Contruction Delign and Management         Culture and Reareation       Extractional Services         Actional Details       Extractional Services         Actional Details       Extractional Services         Actional Details       Extractional Services         Actional Details       Extractional Services         Actional Details       Extractional Services         Actional Details       Extractional Services         Actional Details       Extractional Services         Application Services       Extractional Services         Application Delivery       Imaginal applications as there application deadline         Number of Positions       Imaginal Applications defend in the first tern selected abover. This may be changed later and does not carry over to every term opening in the future. It can be left at 0 to update later         Go Live Date       Extractional Gervices         Applications Open Date       Extractional Carry over to every term opening in the future. It can be left at 0 to update later         Go Live Date       Extrestrices       Extrestrices                                                                                                    | Contact Last Name      |                                                  |                                       | Leeson                                                                                                    |
| Employment Sector       SELECT ALL Filter         Construction and Financial Services       Accounting and Financial Services         Construction Design and Management       Construction Design and Management         Construction Design and Management       Construction Design and Management         Construction Design and Management       Construction Design and Management         Construction Design and Management       Construction Design and Management         Construction Design and Management       Construction Design and Management         Construction Design and Management       Construction Design and Management         Construction Design and Management       Construction Design and Management         Construction Design and Management       Construction Design and Management         Construction Design and Management       Construction Design and Management         Construction Design and Management       Construction Design and Management         Construction Design and Management       Construction Design and Management         Construction Design and Management       Construction Design and Management         Construction Design and Management       Construction Design and Management         Construction Design and Management       Construction Design and Management         Construction Design and Management       Ensite Management         Construction Design and Management                                                                                                    | Contact Email          |                                                  |                                       | student employment@ssit ce                                                                                                    |
| Accounting and Financial Services   Agriculture   Uninees, Matering and Management   Culture and Recreation   Culture and Recreation   Culture and Recreation   Entil team in the application star fine application dealline   Number of Position:   This Is the number of positions offered in the fint starm selected above. This may be changed later and does not carry over to every term opening in the future. It can be left at 0 to update later   Go Live Date   Quoted 2010224 10:14 AM   Applications Open Date   Descriptions   Descriptions <td>Employment Sector</td> <td></td> <td></td> <td>SELECT ALL Filter</td>                                                                                                    | Employment Sector      |                                                  |                                       | SELECT ALL Filter                                                                                                    |
| Additional Details         Additional Details         Additional Details         Application Delivery<br>Option: <ul> <li>Image: A market of positions at students apply</li></ul>                                                                                                    |                        |                                                  |                                       |                                                                                                    |
| Application Desition: <ul> <li></li></ul>                                                                                                    |                        |                                                  |                                       | Accounting and Financial Services                                                                                                |
| Additional Details         Additional Details         Application Delivery<br>Option:         Image: Construct on Delivery<br>Option:         Image: Construct on Delivery<br>Option:                                                                                                    |                        |                                                  |                                       | Agriculture     Agriculture     Buildess Management                                                                              |
| Additional Details       Image: Contrast of the spontation of the spontation of                                          |                        |                                                  |                                       | Dosines, marketing and wanagement     Construction Design and Management                                                         |
|                                                                                                    |                        |                                                  |                                       |                                                                                                    |
| Additional Details         Application Delivery<br>Option: <ul> <li>Rmail each application as students apply</li></ul>                                                                                                    |                        |                                                  |                                       | Educational Services                                                                                                    |
| Application Delivery<br>Option: <ul> <li>None</li> <li>Email each application as students apply</li> <li>Email all application after the application each addine</li> <li>Number of Positions:</li> <li>This is the number of positions offered in the first term selected above. This may be changed later and does not carry over to every term opening in the future. It can be left at 0 to update later</li> <li>Go Live Date</li> <li>Go2002024 10:14 AM</li> <li>Expiry Date</li> <li>(02106:2024 11:59 FM</li> <li>Expiry Date</li> <li>(02106:2024 11:59 FM</li> <li>Expiry Date</li> <li>(02106:2024 11:59 FM</li> <li>(02106:2024 11:59 FM</li> <li< td=""><td>Additional Details</td><td></td><td></td><td></td></li<></ul>                                                                                                    | Additional Details     |                                                  |                                       |                                                                                                    |
| Applications Optime     Email each application as students apply       Define:     Email each applications after the application deadline       Number of Positions:     1       This is the number of positions offered in the first term selected above. This may be changed later and does not carry over to every term opening in the future. It can be left at 0 to update later       Go Live Date     020802024 10:14 AM       Applications Open Date     020802024 10:14 AM       Expir Date     0216/2024 11:59 FM                                                                                                    | Application Dalivary   | None                                             |                                       |                                                                                                    |
| Image: Initial application after the application adedline       Number of Positions:       Image: Initial the number of positions offered in the first term selected above. This may be changed later and does not carry over to every term opening in the future. It can be left at 0 to update later       Go Live Date     02:00:2024 10:14 AM       Applications Open Date     02:00:2024 10:14 AM       Expiry Date     02:10:2024 11:59 FM                                                                                                    | Option:                | <ul> <li>Email each application as</li> </ul>    | students apply                        |                                                                                                    |
| Number of Positions:     1       This is the number of positions offered in the first term selected above. This may be changed later and does not carry over to every term opening in the future. It can be left at 0 to update later       Go Live Date     02/06/2224 10:14 AM       Applications Open Date     02/06/224 10:14 AM       Expiry Date     02/02/224 11:09 PM                                                                                                    |                        | <ul> <li>Email all applications after</li> </ul> | r the application deadline            |                                                                                                    |
| This is the number of positions offered in the first term selected above. This may be changed later and does not carry over to every term opening in the future. It can be left at 0 to update later<br>Go Live Date 0208/2024 10.14 AM A A A A A A A A A A A A A A A A A A                                                                                                    | Number of Positions:   | 1                                                |                                       |                                                                                                    |
| Go Live Date         02/00/2024 10:14 AM         m           Applications Open Date         02/00/2024 11:59 PM         m           Expiry Date         02/10/2024 11:59 PM         m                                                                                                    | Number of Feations.    | This is the number of positions                  | offered in the first term selected at | bove. This may be changed later and does not carry over to every term opening in the future. It can be left at 0 to update later |
| Applications Open Date         0208/2024 10:14 AM           Expiry Date         0218/2024 11:59 PM                                                                                                    | Go Live Date           | 02/06/2024 10:14 AM                              | *                                     |                                                                                                    |
| Applications upen pase Contractions of the contraction of the contraction of the contract | overe bale             | 02/08/2024 10-14 AM                              | 444                                   |                                                                                                    |
| Expiny Date UV210X222 11100 HM                                                                                                    | Applications Open Date |                                                  |                                       |                                                                                                    |
|                                                                                                    | Expiry Date            | 02/16/2024 11:59 PM                              | <b>#</b>                              |                                                                                                    |
|                                                                                                    | Next Cancel            |                                                  |                                       |                                                                                                    |
| Net Canad                                                                                                    | Calicer                |                                                  |                                       |                                                                                                    |

Click "Next" at the bottom of the form to save the details.

Select the competencies students will develop. This is optional and will vary by experience type.

| Assignable Competencies: SELECT ALL Filter               |   |
|----------------------------------------------------------|---|
| Continuous Learning - Industry Mentorship                |   |
|                                                          | ^ |
| Time Management - Industry Mentorship                    |   |
| Skills Planning - Industry Mentorship                    |   |
| Building Relationships - Industry Mentorship             |   |
| Effective Communication - Industry Mentorship            |   |
| Systems Thinking - Experiential Learning                 |   |
| Critical thinking - Supply Chain - Experiential Learning |   |
| Critical thinking - Accounting - Experiential Learning   |   |
| Curiosity                                                |   |
|                                                          |   |
| Creativity                                               |   |

Click "Save" to complete the posting. A pop-up "Success" message will appear.

|                |                                                                                                    | v  | - |
|----------------|----------------------------------------------------------------------------------------------------|----|---|
| INECT          | Success                                                                                                    | Λ. |   |
| (127) Titl     | Opportunity saved.                                                                                                    |    |   |
| Southern Al    | berta Institute of Technology - Student Employment and Career Centre                                                                   |    |   |
| Available - 10 | Filled - 0         Live - Feb 06, 2024 10:14 AM         Interest Opens - Feb 06, 2024 10:14 AM         Expires - Feb 16, 2024 11:59 PM |    |   |
| Overview       | Industry Partners Map Pre-Screening Questions 0 Placed Students 0                                                                      |    |   |
| Expe           | erience Type                                                                                                    |    |   |
| Skilled        | Professions and Trades Project                                                                                                    |    |   |
| Desc           | cription                                                                                                    |    |   |
| Sample         | Description                                                                                                    |    |   |

You can change the posting by clicking the black "Action" circle in the bottom right corner.

|   | (42)    | Doer      | of IT thing           | S PEND     | DING                |                      |                                          |                      |              |  |   | < Overview |
|---|---------|-----------|-----------------------|------------|---------------------|----------------------|------------------------------------------|----------------------|--------------|--|---|------------|
|   | 1 posit | tion avai | lable No positio      | ins filled | Went live Aug 31, 2 | 2022 12:35 PM        | Opened for interest Aug 31, 2022 12:35 F | M Expires Sep 10, 20 | 022 11:59 PM |  |   |            |
|   | Overvi  | iew       | Industry Partners     | Мар        | Qualifiers 0        | Placed Studen        | nts                                      |                      |              |  |   |            |
|   | E       | Expe      | rience Type           | e          |                     |                      |                                          |                      |              |  |   |            |
| ^ | F       | Practicur | n                     |            |                     |                      |                                          |                      |              |  |   |            |
|   | 1       | Desc      | ription               |            |                     |                      |                                          |                      |              |  |   |            |
| ~ | 1       | This role | will report to IT and | d do thing | 15.                 |                      |                                          |                      |              |  |   |            |
|   |         | EXPER     | IENCE OVERVIEW        |            |                     |                      |                                          |                      |              |  |   |            |
|   |         | * Starti  | End Date              |            | Sep 30              | , 2022 10:36 AM to   | o Jan 31, 2023 10:36 AM                  |                      |              |  |   |            |
|   |         | INDUS     | TRY PARTNER DET       | AILS       |                     |                      |                                          |                      |              |  |   |            |
|   |         | * Com     | pany Name             |            | Southe              | rn Alberta Institute | e of Technology (SAIT)                   |                      |              |  |   |            |
|   |         | * Depa    | artment               |            | Studen              | t Employment and     | d Career Centre                          |                      |              |  |   |            |
|   |         | Addres    | 38                    |            | 1301 1              | 6 Ave NW             |                                          |                      |              |  |   |            |
|   |         | City      |                       |            | Calgar              | у                    |                                          |                      |              |  | 1 |            |
|   |         | Provin    | ce                    |            | Alberta             |                      |                                          |                      |              |  |   |            |

"Edit the Opportunity" is where you can change the dates, to close the posting early or extend the posting.

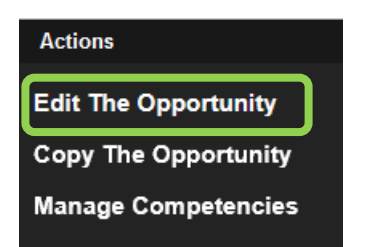

Postings are very rarely declined, primarily if they don't match an experiential learning opportunity. Confirm your posting is located in the right section. Or contact us and we can help.

# **Manage Your Job Postings**

You can make changes at any time to update job requirements. From the My Career Hub dashboard, click the "Job Postings" tab.

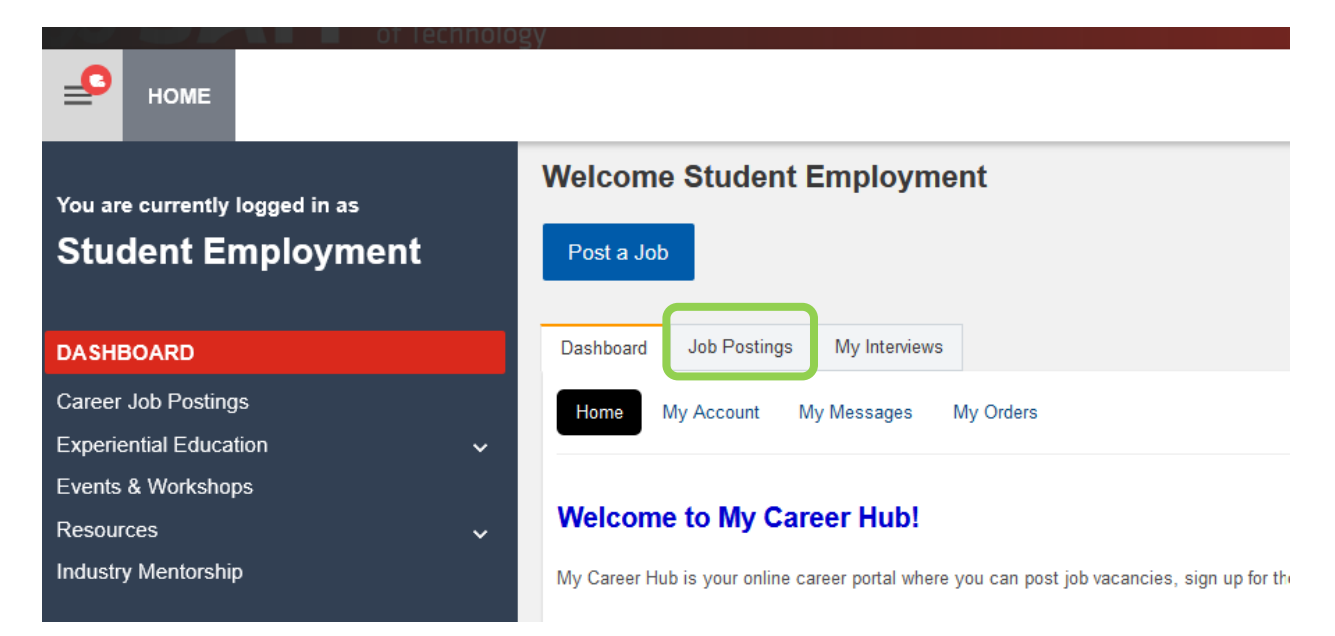

Click on the blue buttons of the posting you wish to manage.

| Post a Job                                                             |                              |                     |          |                   |                   |                 |              |
|------------------------------------------------------------------------|------------------------------|---------------------|----------|-------------------|-------------------|-----------------|--------------|
| Dashboard Job Postings My Interviews                                   |                              |                     |          |                   |                   |                 |              |
| My Job Postings                                                        |                              |                     |          |                   |                   |                 |              |
|                                                                        |                              |                     |          |                   |                   |                 |              |
| SAVED FILTERS: - Select-                                               |                              |                     |          |                   |                   |                 |              |
| Current Postings 😣                                                     |                              |                     |          |                   |                   |                 |              |
|                                                                        |                              |                     |          |                   |                   | С               | lear Filters |
| TOTAL RESULTS 1 DISPLAYING: 1 - 1                                      |                              |                     |          |                   |                   | Filter          | Export       |
| «« « <b>1</b> » »»                                                     |                              |                     |          |                   |                   |                 |              |
| <                                                                      |                              |                     |          |                   | Results           |                 | >            |
| Job Id 🗘 Job Title                                                     | Organization 🗘               | Division 🔅          | Status 🗘 | # of Times Viewed | # of Applications | # of Placements | Oate Po      |
| view Re-post view app(s) 202 28260 Systems Support Analyst (Full Time) | Golden Hills School Division | Technology Services | Approved | 38                | 6                 | 0               | Jun 14, 1    |
|                                                                        |                              |                     |          |                   |                   |                 | >            |
| «« « 1 » »»                                                            |                              |                     |          |                   |                   |                 |              |

Click the "Applications" tab to view and download the application documents you want to review.

| номе                                                                                                    |                                                |                                                                                          |  |
|----------------------------------------------------------------------------------------------------|------------------------------------------------|------------------------------------------------------------------------------------------|--|
| You are currently logged in as<br>Student Employment<br>Dashboard<br>CAREER JOB POSTINGS<br>Experiential Education<br>Events & Workshops | telek to Jobs Overview     28302 -     Souther | - Test - Do Not Apply<br>m Alberta Institute of Technology - Career Advancement Services |  |
| Resources<br>Industry Mentorship                                                                                                    | Job Posting Status:                            | Approved                                                                                 |  |
|                                                                                                    | Posting De ail 🗈 Applications 🕻                |                                                                                          |  |
|                                                                                                    | Term Posted:                                   | 2024                                                                                     |  |
|                                                                                                    | Date Created:                                  | 06/20/2024 01:04 PM                                                                      |  |
|                                                                                                    | Job Type:                                      | Full Time                                                                                |  |
|                                                                                                    | Application Deadline:                          | 07/20/2024 11:59 PM                                                                      |  |
|                                                                                                    | Application Method:                            | Through My Career Hub                                                                    |  |
|                                                                                                    | Email Options:                                 | Email all applications after the application expired dates                               |  |
|                                                                                                    | Employer Application Email Sent:               | No                                                                                       |  |
|                                                                                                    | Organization                                   |                                                                                          |  |
|                                                                                                    | Organization Name                              | Southern Alberta Institute of Technology                                                 |  |
|                                                                                                    |                                                |                                                                                          |  |

| Job Postin  | g Status:               |                                                                                                    | Approved      |                     |
|-------------|-------------------------|----------------------------------------------------------------------------------------------------|---------------|---------------------|
| Posting Det | ail 🕞 Applications 6    |                                                                                                    |               |                     |
| Overview    | View Application Bundle |                                                                                                    |               |                     |
|             |                         |                                                                                                    |               |                     |
| SAVED FIL   |                         |                                                                                                    |               |                     |
| «« «        | 1 » »»                  | - 0                                                                                                    |               |                     |
| ٢           |                         |                                                                                                    |               |                     |
|             | Application Status      | Contract Contract | ed 🗘 Released | Application Package |
|             | Application Submitted   | ✓ No                                                                                                    | Yes           | Options -           |
|             | Application Submitted   | ✓ No                                                                                                    | Yes           | Download Package    |
|             | Application Submitted   | <ul><li>✓ No</li></ul>                                                                                                    | Yes           | Options -           |
|             | Application Submitted   | ✓ No                                                                                                    | Yes           | Options -           |
|             | Application oublinited  |                                                                                                    |               |                     |
|             | Application Submitted   | ✓ No                                                                                                    | Yes           | Options -           |

By selecting "Edit Posting Details" you can change the dates and other details of the posting. You may also choose to "Expire the Job" early if you've received enough applications.

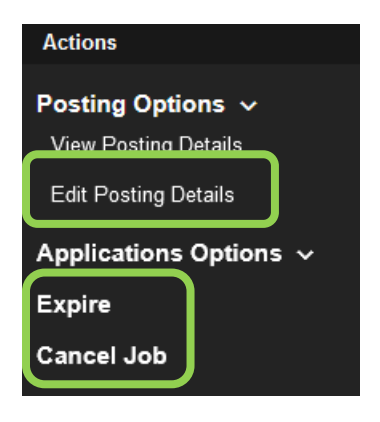

If your job posting is declined, you will receive an automated email. If you feel the posting was declined in error, please contact Career Advancement Services.

## **Receive Applications through Experiential Opportunity Posting**

You can view the applications by reviewing your opportunities postings and clicking "Experiential". Then select the posting you want to view.

| doL a teo            |                                                                              |                                                             |                                                |                                                                                      |                                                                                                    |                                         |    |
|----------------------|------------------------------------------------------------------------------|-------------------------------------------------------------|------------------------------------------------|--------------------------------------------------------------------------------------|----------------------------------------------------------------------------------------------------|-----------------------------------------|----|
| shboa                | W Postings                                                                   |                                                             |                                                |                                                                                      |                                                                                                    |                                         |    |
| ly Job Post          | Ing Experiential                                                             |                                                             |                                                |                                                                                      |                                                                                                    |                                         |    |
|                      |                                                                              |                                                             |                                                |                                                                                      |                                                                                                    |                                         |    |
| TAL RETUR            | TT                                                                           |                                                             |                                                |                                                                                      |                                                                                                    |                                         |    |
| Long. The state of   |                                                                              |                                                             |                                                |                                                                                      |                                                                                                    |                                         |    |
|                      | 1 + ++                                                                       |                                                             |                                                |                                                                                      |                                                                                                    |                                         | D9 |
| e. e.                | 1 + ++                                                                       | -                                                           |                                                |                                                                                      |                                                                                                    |                                         | 09 |
|                      | 1 + ++                                                                       | C Status                                                    | Accepts Applications                           | Results                                                                              | C Module                                                                                                    | Number of Records                       |    |
| e e                  | 1 = ==<br>0 O Name<br>Helpdeskintern                                         | C Status C Active                                           | Accepts Applications<br>No                     | Rasuts<br>Co-op                                                                      | C Motule<br>Work Integrated Learning                                                                                                    | C Number of Records                     |    |
| ew 5                 | 1<br>0 Name<br>148pdeskintern<br>11                                          | Status<br>Active                                            | Accepts Applications<br>No<br>Yes              | Results Ce-op Work Expenses                                                          | Module     Work Integrated Learning     Work Integrated Learning                                                                                        | Humber of Records                       |    |
| ew 5<br>ew 5<br>ew 5 | 1 p m<br>0 Name<br>0 Helpdeskintern<br>1 Student Intern                      | Status Active Active Incomplete                             | Accepts Applications<br>No<br>Yes<br>No        | Results                                                                              | Module     Work integrated Learning     Work integrated Learning     Work integrated Learning     Work integrated Learning                              | C Humber of Records<br>0<br>0<br>0      |    |
|                      | 1 p na<br>0 Name<br>0 Halpdeakintarn<br>1 Student Intern<br>3 Student Intern | Status Active<br>Active<br>Active<br>Incomplete<br>Inactive | Accepts Applications<br>No<br>Yes<br>No<br>Yes | Rasuta  Experience Type  Co-op  Work Experiences  Business Project  Work Experiences | Module     Work Integrated Learning     Work Integrated Learning     Work Integrated Learning     Work Integrated Learning     Work Integrated Learning | C Humber of Hecords<br>0<br>0<br>0<br>0 |    |

Alternatively, you can manage it from your Experiential Education Dashboard. Click the number or the "View" button to access the applications.

| HOME                                                                                                | le y                                                                                                    |                 |              |                  |
|----------------------------------------------------------------------------------------------------|----------------------------------------------------------------------------------------------------|-----------------|--------------|------------------|
| You are currently logged in as                                                                      | Welcome, Work Integrated Learning                                                                                                    |                 |              |                  |
| Dashboard         Job Postings         EXPERIENTIAL EDUCATION         EXPERIENTIAL EDUCATION PORTAL | 5                                                                                                    | D     Interests | D<br>Records | ●<br>49<br>√iews |
| Events & Workshops<br>Resources ✓<br>Industry Mentorship                                            | Opportunities          RV Technician <ul> <li>Active</li> <li>S application(s)</li> <li>Q view(s)</li> <li>Q position(s) filled</li> <li>I position(s) unfilled</li> </ul> <ul> <li>I position(s) unfilled</li> <li>I position(s) unfilled</li> </ul> |                 |              | See Ali          |

Click the "Applied Students" tab to view and download the applications.

| are currently                                              | logged in as                                             |                                                | Applied Stur                                                  | dents<br>lician Act                     | IVE                                                         |                                              |                                         |                                       |
|------------------------------------------------------------|----------------------------------------------------------|------------------------------------------------|---------------------------------------------------------------|-----------------------------------------|-------------------------------------------------------------|----------------------------------------------|-----------------------------------------|---------------------------------------|
| shboard                                                    |                                                          |                                                | Available - 1 Fille                                           | d - 0 Live - J                          | Jun 03, 2024 01:38 PN                                       | Application Opens                            | s - Jun 03, 2024 01:38 PM               | Expires - Jul 31, 2024 11:59 PM       |
| Postings                                                   |                                                          |                                                | Overview Indus                                                | try Partners                            | Map Pre-Scree                                               | ning Questions 🕕                             | Applied Students 5                      | Placed Students 0                     |
| XPERIENTIAL<br>Ants & Worksho<br>ources<br>Istry Mentorshi | ps                                                       | PORTAL                                         | Applications TOTAL RESULTS       ««     1        Applications | Pre-Screening DISPLA DISPLA N N N N N N | Responses View ,<br>AYING: 1 - 5<br>Username $\bigcirc$ Emi | Application Bundle                           | Application Packa                       | Results<br>age <b>Experience Type</b> |
|                                                            |                                                          |                                                |                                                               |                                         |                                                             |                                              |                                         |                                       |
| 51) Stud<br>Gouthern A<br>Available - 6                    | dent Inte<br>Iberta Instit                               | tute of Techn<br>Live - Sep 26, 3              | 1010gy - Stude<br>2023 10:18 AM                               | ont Emplo                               | yment and Ca<br>Opens - Sep 26,                             | reer Centre<br>2023 01:18 PM                 | Expires - Feb 24, 20                    | 124 11:59 PM                          |
| 51) Stud<br>Southern A<br>Available - 6<br>Overview        | dent Inte<br>Iberta Instit<br>Filled - 0<br>Industry Par | tute of Techn<br>Live - Sep 26, 3<br>thers Map | ology - Stude<br>2023 10:18 AM<br>Pre-Screening               | Application                             | yment and Ca<br>Opens - Sep 26,<br>Applied                  | reer Centre<br>2023 01:18 PM<br>1 Students 2 | Expires - Feb 24, 20<br>Placed Students | 024 11:59 PM                          |

Under the "Application Package" column, you may click the "Options" button and select to download the submitted package.

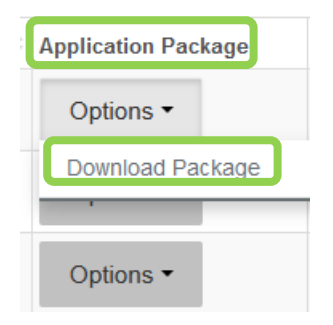

Once you receive applications, you can choose how you wish to communicate with students, via email or phone call. Notify those students you wish to interview and consider notifying those who won't be selected for an interview. If you're hiring for an experiential work term, the student will need to provide the appropriate agreement.

### **Evaluation**

After a student has completed an experiential work term with you, your evaluation of how it went is a valuable part of the learning experience.

Here's an example of the email you'll receive from SAIT, requesting your input.

Supervisor Evaluation

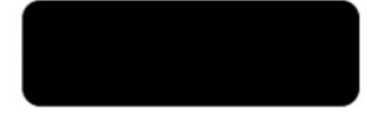

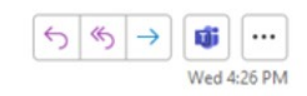

1

Thank you for the time and opportunities you have provided to allow our SAIT Students to experience real business opportunities and problem analysis and inquiry. This live learning experience is critical to building capacity, leadership, networking, and resilience.

Please note this evaluation does not work in the Mozilla Firefox browser.

It helps inform SAIT of your perspective and needs and allows iterations and adjustments to improve this Partnership.

| Deadline to submit the evaluation - no later than XXX 2022 |
|------------------------------------------------------------|
| Yours in Partnership,                                      |
|                                                            |
|                                                            |
|                                                            |
| Please click here to enter an evaluation                   |
|                                                            |

Click on the link (as indicated by the red arrow in the above screen-shot) to proceed to the evaluation in My Career Hub. Fill out the form and click on the "Submit" button.

|                                                                                                    | Experiential Education<br>Experiential Industry Partner Ev | aluation                                         | Student: Co-op Test                                                                                                    | 1 Stude |
|----------------------------------------------------------------------------------------------------|------------------------------------------------------------|--------------------------------------------------|----------------------------------------------------------------------------------------------------|---------|
|                                                                                                    | Term                                                       | 8 2022 (202220)                                  |                                                                                                    |         |
|                                                                                                    | Course CF<br>Type Cc                                       | WK 255 - CRN 23165 - SADT - Optional Co-o<br>-op | 2                                                                                                    |         |
| Bit State State S               |                                                            |                                                  |                                                                                                    |         |
|                                                                                                    | EMPLOYER EVALUATION                                        |                                                  |                                                                                                    |         |
|                                                                                                    |                                                            |                                                  | Bate the abulent from 1.6 by marking the appropriate checkbox.                                                                                                    |         |
|                                                                                                    |                                                            |                                                  | 1 = Unsatisfactory 3 = heeds improvement 3 = Average (Meets Expectations) 4 = Good (Above Average) 5 = Excellent                                                                                                    |         |
| Image: Image:               |                                                            |                                                  | Keep in noise that shudevis are any halfway through their program, and this work placement may be their first such supersense. Doores should be considered for a person pat entering the constituous                                                                                                    |         |
| abase Address       abase Address         abase Address       abase Address         abase Address       abase Address         abase Address       abase Address         abase Address       abase Address         abase Address       abase Address         abase Address       abase Address         abase Address       abase Address         abase Address       abase Address         abase Address       abase Address         abase Address       abase Address         abase Address Address Address Address       abase Address Address Address Address         abase Address Address Addres Address Addres                                                                                                    | itudent's internal in their work                           |                                                  | 01 02 08 04 06                                                                                                    |         |
| amount       I       I <td>fudent's robative</td> <td></td> <td>01 02 03 04 05</td> <td></td>                                                                                                    | fudent's robative                                          |                                                  | 01 02 03 04 05                                                                                                    |         |
| Image: Image:               | Organization and Planning                                  |                                                  | 01 02 03 04 05                                                                                                    |         |
| abs/ab     I     I <td< td=""><td>Addity to leave</td><td></td><td>01 02 03 04 05</td><td></td></td<>                                                                                                    | Addity to leave                                            |                                                  | 01 02 03 04 05                                                                                                    |         |
| Image: Image:               | Quality of work                                            |                                                  | 01 02 03 04 05                                                                                                    |         |
| Amage and a set of a set of a s | Quantity of work                                           |                                                  | 01 02 08 04 08                                                                                                    |         |
| Image: Section of Section of Section o | Autent's judgement                                         |                                                  | 01 02 03 04 05                                                                                                    |         |
|                                                                                                    | ducterit's dependulatily                                   |                                                  | 01 02 03 04 08                                                                                                    |         |
| Image: Section of Section of Section o | enterpairs on al skills                                    |                                                  | 01 02 08 04 08                                                                                                    |         |
|                                                                                                    | Response to supervision                                    |                                                  | 01 02 03 04 05                                                                                                    |         |
|                                                                                                    | thilles communication                                      |                                                  | 01 02 08 04 08                                                                                                    |         |
|                                                                                                    | detail communication                                       |                                                  | 01 02 03 04 08                                                                                                    |         |
|                                                                                                    | Adaptation in formal organization (rules, policies, s      | afety guidelinan, etc.)                          | 01 02 08 04 08                                                                                                    |         |
|                                                                                                    | idendance and putchuality                                  |                                                  | 01 02 08 04 08                                                                                                    |         |
|                                                                                                    | IMPLOYER EVALUATION                                        |                                                  |                                                                                                    |         |
|                                                                                                    | 'Ahat ara tina akabart'a nogor atongha?'                   |                                                  | $ \begin{array}{c} \begin{array}{c} \begin{array}{c} \begin{array}{c} \begin{array}{c} \begin{array}{c} \begin{array}{c} \end{array} \\ \end{array} \end{array} \\ \end{array} \end{array} \\ \end{array} \\ \begin{array}{c} \begin{array}{c} \end{array} \\ \end{array} \end{array} \\ \end{array} \\ \end{array} \\ \end{array} \\ \begin{array}{c} \begin{array}{c} \end{array} \\ \end{array} \\ \end{array} \\ \end{array} \\ \end{array} \\ \begin{array}{c} \begin{array}{c} \end{array} \\ \end{array} \\ \end{array} \\ \end{array} \\ \end{array} \\ \end{array} \\ \begin{array}{c} \begin{array}{c} \end{array} \\ \end{array} \\ \end{array} \\ \end{array} \\ \end{array} \\ \end{array} \\ \begin{array}{c} \begin{array}{c} \end{array} \\ \end{array} \\ \end{array} \\ \end{array} \\ \end{array} \\ \end{array} \\ \end{array} \\ \begin{array}{c} \begin{array}{c} \end{array} \\ \end{array} \\ \end{array} \\ \end{array} \\ \end{array} \\ \end{array} \\ \end{array} \\ \begin{array}{c} \end{array} \\ \end{array} \\ \end{array} \\ \end{array} \\ \end{array} \\ \end{array} \\ \begin{array}{c} \end{array} \\ \end{array} \\ \end{array} \\ \end{array} \\ \end{array} \\ \end{array} \\ \end{array} \\ \end{array} \\ \end{array} \\ \begin{array}{c} \end{array} \\ \end{array} \\ \end{array} \\ \end{array} \\ \end{array} \\ \end{array} \\ \end{array} \\ \end{array} \\ \end{array} \\ \end{array} $                                                                                                    |         |
|                                                                                                    | What are none areas of represented for the sho             | auf.                                             | (1) Same (2) (0, 0, 0) (1, 0, 0, 0, 0) (1, 0, 0, 0) (1, 0, 0, 0) ( |         |
|                                                                                                    | lelect the best response as to the level of the stud       | ent's technical skills                           | select.                                                                                                    |         |
|                                                                                                    | In you consider this shaderif prepared for contract        | or parmanent employment?                         | O law                                                                                                    |         |
|                                                                                                    |                                                            |                                                  | # 14                                                                                                    |         |
|                                                                                                    | tere you discussed this evaluation with the studen         | e                                                | ⊙ 1988<br>₩ 800                                                                                                    |         |
| Statistic horts         10         0         0         0         0         0         0         0         0         0         0         0         0         0         0         0         0         0         0         0         0         0         0         0         0         0         0         0         0         0         0         0         0         0         0         0         0         0         0         0         0         0         0         0         0         0         0         0         0         0         0         0         0         0         0         0         0         0         0         0         0         0         0         0         0         0         0         0         0         0         0         0         0         0         0         0         0         0         0         0         0         0         0         0         0         0         0         0         0         0         0         0         0         0         0         0         0         0         0         0         0         0         0         0         0                                                                                                             | Type were to be addeded, for other volar, what di          | Reset adds would you file floor to have?         | (1 mm ) 2 0 0 (1 m ) 2 0 0 (1 m ) 0 0 0 0 (1 m ) 0 0 0 0 0 (1 m ) 0 0 0 0 0 0 0 0 0 0 0 0 0 0 0 0 0 0                                                                                                    |         |
|                                                                                                    | GENERAL NOTES                                              |                                                  |                                                                                                    |         |
|                                                                                                    | Additional Commands                                        |                                                  |                                                                                                    |         |

You'll receive a confirmation message.

| E) | mployer Evaluation<br>sperience Record |
|----|----------------------------------------|
|    | Success!<br>Evaluation has been saved. |

If you have any questions, you can reply to the email you received requesting your evaluation.

### **Create an Employer Session**

An employer session is a great way to promote your organization's upcoming job opportunities with students and recent graduates from targeted SAIT programs, either virtually or on-campus. Target your session to a specific school or program, and customize your event for networking or recruitment.

#### **Employer Session Packages We Offer**

### External Event Promotion - \$25

Ideal for employers who are hosting their own virtual or in-person event and want it to be promoted on My Career Hub and have their promotional material emailed to the appropriate schools/programs. <u>Your organization</u>:

- Manages the event registration and set-up.
- Organizes and hosts the event in person or using your preferred virtual meeting platform.

Career Advancement Services (CAS):

- Promotes the event on My Career Hub with details on how to register.
- Shares the event details and promotional materials with the relevant SAIT schools/programs.

### Virtual Employer Session - \$100

Ideal for employers who would like to host a virtual Employer Session and have CAS coordinate with the appropriate schools/programs and manage registration through My Career Hub. <u>Your organization:</u>

• Provides CAS a meeting link using your preferred virtual meeting platform.

- CAS:
- Works with your organization to plan and set up a virtual event.
- Promotes the event by creating an event registration page on My Career Hub and sends an email with all the event details to the relevant SAIT schools/programs.
- Tracks event registration and sends a reminder to registrants the day before the event.
- Assigns one CAS staff member to be present at the beginning of the event to ensure hosts and students are able to access the event.

Please book your session at least two weeks in advance to maximize attendance.

### **On-Campus Employer Session - \$175**

Ideal for employers who would like to host an on-campus Employer Session and have CAS coordinate with the appropriate schools/programs, book a room, and manage registration in My Career Hub. <u>CAS:</u>

- Works with your organization to plan and set up an in-person event on campus (providing that the targeted program(s) have classes scheduled on campus).
- Books a room and promotes the event by creating an event registration page on My Career Hub and sends an email with details to the relevant SAIT schools/programs.
- Tracks event registration and sends a reminder to registrants the day before the event.
- Assigns one CAS staff member to be present at the beginning of the event to ensure hosts can access the room and are setup.

Please book your session at least two weeks in advance to maximize attendance.

#### **Requesting an Employer Session**

Click on the Employer Sessions button on the left-hand menu. Select the appropriate term (i.e. semester) when you would like to schedule your Employer Session.

| HOME                                              | Employe | ar Session                   |              |
|---------------------------------------------------|---------|------------------------------|--------------|
| You are currently logged in as Student Employment | Home    | All Registrations            |              |
| ashboard                                          | TERMS   | CURRENTLY ACCEPTING REQUESTS |              |
| Career Job Postings<br>Experiential Education     | Summ    | ər 2024                      | Book Your Vi |
| MPLOYER SESSIONS                                  | Fall 20 | 24                           | Book Your Vi |
| vents & Workshops<br>Vesources                    |         |                              |              |
| Industry Mentorship                               |         |                              |              |

Please provide two date and time options for when you'd like to hold the event. Please refer to the <u>SAIT important dates calendar</u> before selecting a date. We will try our best to accommodate the date and times you've selected, but we will need to work with the programs to check if students are available.

| Request Dates                                                                        |             |          |       |   |  |  |
|--------------------------------------------------------------------------------------|-------------|----------|-------|---|--|--|
| If the first request date is unavailable, the admin will then consider the second re | quest date. |          |       |   |  |  |
| Requested Date 1 *                                                                   |             | <b></b>  | Time: | 0 |  |  |
| Requested Date 2 *                                                                   |             | <b>#</b> | Time: | 0 |  |  |
| Location                                                                             | On-Campus   | ~        |       |   |  |  |
|                                                                                      |             |          |       |   |  |  |

Select your location – whether on-campus (On-campus Employer Session), off-campus (External Event Promotion), or online (Virtual Employer Session). If you selected an off-campus event, please list the event address in full.

| Request Dates                                                    |                                  |                  |   |
|------------------------------------------------------------------|----------------------------------|------------------|---|
| If the first request date is unavailable, the admin will then co | insider the second request date. |                  |   |
| Requested Date 1 *                                               | 07/10/2024                       | Time: 04:00 PM   | 0 |
| Requested Date 2 *                                               | 07/10/2024                       | 1 Time: 05:00 PM | 0 |
| Location                                                         | Off-Campus                       | ~                |   |
| Address 1                                                        |                                  |                  |   |
| Address 2                                                        |                                  |                  |   |
| City                                                             |                                  |                  |   |
| Province                                                         |                                  |                  |   |
| Country                                                          |                                  |                  |   |
| Postal Code                                                      |                                  |                  |   |

If you selected online (Virtual Employer Session), choose the meeting method from the drop-down menu. Include the meeting link. A password and additional instructions are optional.

| Request Dates                                                    |                                 |                |   |
|------------------------------------------------------------------|---------------------------------|----------------|---|
| If the first request date is unavailable, the admin will then co | nsider the second request date. |                |   |
| Requested Date 1 *                                               | 07/10/2024                      | Time: 04:00 PM | O |
| Requested Date 2 *                                               | 07/10/2024                      | Time: 05:00 PM | O |
| Location                                                         | Online                          | ~              |   |
| Meeting Method                                                   | Zoom                            | ~              |   |
| Meeting Link                                                     |                                 |                |   |
| Meeting Password                                                 |                                 |                |   |
| Additional Instructions                                          |                                 |                |   |
|                                                                  |                                 |                |   |

Fill in the organization name that you want to appear on the event page, add your website address and upload a 750 w x 500 h pixel logo for the sait.ca website and the event page.

| * Organization Name                    |                                                                      |
|----------------------------------------|----------------------------------------------------------------------|
| * Organization Website                 |                                                                      |
| * Organization Logo - 750 x 500 pixels | Dimensions must be 750 (w) x 500 (h) pixels for the sait ca website. |

Fill in the names of all individuals presenting and provide a brief bio of your organization. Provide the event agenda and/or description of what will be covered during your session (i.e. specific recruitment, co-op opportunities, full-time jobs etc.).

| Presenter(s) Name(s)       |                                                                                                    |
|----------------------------|----------------------------------------------------------------------------------------------------|
|                            | Student                                                                                                    |
|                            | 4                                                                                                    |
|                            | Include a brief company biography to explain to students/alumni your company.                                                                                                    |
| * Company Biography        |                                                                                                    |
|                            |                                                                                                    |
|                            |                                                                                                    |
|                            | 4                                                                                                    |
|                            | Please provide the event agenda and/or description of what will be talked about during your session (i.e. specific recruitment program, co-op opportunities, full-time jobs, etc.) |
| * Event Agenda/Description |                                                                                                    |
|                            |                                                                                                    |
|                            |                                                                                                    |
|                            | 4                                                                                                    |

Tell us which students you would like to have attend the event.

|                           | Tell us which students you would like to have attend the event. Please include program names (refer to SAIT Program Webpage) and any other helpful information (ex. etc.) | EDIA target groups, specific skil |
|---------------------------|----------------------------------------------------------------------------------------------------|-----------------------------------|
| * Target Programs         |                                                                                                    |                                   |
|                           |                                                                                                    |                                   |
|                           |                                                                                                    |                                   |
|                           |                                                                                                    |                                   |
|                           |                                                                                                    |                                   |
| * Student Education Level | SELECTALL Filter                                                                                                    |                                   |
|                           | Beginning of program                                                                                                    |                                   |
|                           | Middle of program                                                                                                    |                                   |
|                           | Soon to Graduate                                                                                                    |                                   |
|                           | Graduated                                                                                                    |                                   |
|                           |                                                                                                    |                                   |

Please include program names (refer to the <u>SAIT program page</u>) and any other helpful information as applicable (e.g. Equity, Diversity, Inclusion and Accessibility target groups, specific skill sets, etc.).

Select the student education level that you'd like to meet. Note: we recommend you don't *only* invite graduated students, as they are hard to bring back to campus. We encourage you to invite students from all levels to provide them opportunities to network and for you to create brand awareness early in their education.

Tell us which positions you are hiring for, if you will be recruiting now or in the near future (job titles, specific recruitment program name, etc.). If you're not planning to recruit soon, please mention that you will not be recruiting at this event.

Select the job type that you are or will be recruiting for, if applicable. List an ideal number of attendees, but be aware we cannot guarantee a minimum attendance number.

|                     | ell us which positions you are hiring (i.e. job | titles, specific recruitment program name, etc.) |   |
|---------------------|-------------------------------------------------|--------------------------------------------------|---|
| * Positions Hiring  |                                                 |                                                  |   |
|                     |                                                 |                                                  |   |
|                     |                                                 |                                                  |   |
|                     |                                                 |                                                  |   |
|                     |                                                 |                                                  |   |
|                     |                                                 |                                                  |   |
|                     |                                                 |                                                  |   |
| * Job Position Type | SELECT ALL Filter                               |                                                  |   |
|                     | Full-time                                       |                                                  | - |
|                     | Part-time                                       |                                                  |   |
|                     | Summer                                          |                                                  |   |
|                     | Contract/Temporary                              |                                                  |   |
|                     | Casual                                          |                                                  |   |
|                     | 🗋 Valuataarii Innaid                            |                                                  |   |

Clarify if you want the students to come prepared with a resumé, questions for the presenters, and if networking is part of your event.

Select how you learned about Employer Sessions from the menu.

Click "Next" to continue. By clicking "Cancel", your request will be deleted.

| ADDITIONAL EVENT DETAILS                    |                                                                                                    |
|---------------------------------------------|----------------------------------------------------------------------------------------------------|
| * Ideal Number of Students                  | Disclaimer: we can't guarantee attendance numbers                                                                                                    |
| * Type of Student Participation             | Select all that apply.           SELECT ALL         Filter                                                                                                    |
|                                             | Networking     Bring resume     Come with questions                                                                                                    |
| * How did you hear about Employer Sessions? | SELECT ALL       Filtor         Salt ca website       *         Previously held a session       *         SAIT staffificulty member       *         Industry contact       *         Other       * |
| Next Cancel                                 |                                                                                                    |

Please only select one event type from the three options listed.

| Create a Request                                 |                                                                                                    | < Overview |
|--------------------------------------------------|----------------------------------------------------------------------------------------------------|------------|
| Create a Request Details                         |                                                                                                    |            |
| External Event Promotion (Off-campus) \$25.00    | Ideal for employers who are hosting their own virtual or in-person event and only want it to be promoted on My Career Hub and have their promotional material<br>emailed to the appropriate schools/programs. CAS does not coordinate with any schools/programs, nor aid in event coordination and registration collection.                                        |            |
|                                                  | Inclusions:<br>Your organization.<br>• Manages the event registration and set-up.<br>• Organizes and hosts the event in person or using your preferred virtual meeting platform.                                                                                                    |            |
|                                                  | CAS;<br>Promotes the event on My Career Hub with details on how to register.<br>• Shares the event details and any promotional materials with the relevant SAIT schools/programs.                                                                                                    |            |
| Virtual Employer Session (Online)<br>\$100.00    | Ideal for employers who would like to host a virtual Employer Session and have CAS coordinate with the appropriate schools/programs and manage<br>registration through My Career Hub.                                                                                                    |            |
|                                                  | Inclusions:<br><u>Your organization;</u><br>• Provides CAS a meeting link using your preferred virtual meeting platform.                                                                                                    |            |
|                                                  | CAS: <ul> <li>Works with your organization to plan and set up a virtual event.</li> <li>Promotes the event by creating an event registration page on My Career Hub and sends an email with all the event details to the relevant SAIT schools/programs.</li> <li>Tracks event renistration and sends a reminder to renistrants the day before the event</li> </ul> |            |
| External Event Promotion (Off-campus)<br>\$25.00 | Ideal for employers who are hosting their own virtual or in-person event and only want it to be promoted on My Career Hub and have their promotional material emailed to the appropriate schools/programs. CAS does not coordinate with any schools/programs, nor aid in event coordination and registration collection.                                           |            |
|                                                  | Inclusions:<br><u>Your organization</u><br>• Manages the event registration and set-up.<br>• Organizes and hosts the event in person or using your preferred virtual meeting platform.                                                                                                    |            |
|                                                  | <u>CAS:</u> Promotes the event on My Career Hub with details on how to register. Shares the event details and any promotional materials with the relevant SAIT schools/programs.                                                                                                    |            |
|                                                  | Event registration link                                                                                                    |            |
|                                                  | Other requests     回 Source □ R ● 回 X □ 回 ◆ ○ ba ♥       B I 5 Ix     III = 4 99 28 E ± ± ■ 15 51       Styles · Format · Font · Size · ▲· ④·       Styles · Format · Font · Size · ▲· ④·                                                                                                    |            |

For external events please include your unique registration link. If you have any additional requests or information, please include in the "Other requests" box.

For Virtual Employer Sessions, provide any additional information in the "Other requests" box.

| Virtual Employer Session (Online)<br>\$100.00 | Ideal for employers who would like to host a virtual Employer Sec<br>Hub.                                                                                                    | ssion and have CAS coordinate with the appropriate schools/programs and manage registration through My Career                                                                                                    |
|-----------------------------------------------|----------------------------------------------------------------------------------------------------|----------------------------------------------------------------------------------------------------|
|                                               | Inclusions:<br>Your organization:<br>• Provides CAS a meeting link using your preferred virtual me                                                                                                    | eting platform.                                                                                                    |
|                                               | CAS:<br>• Works with your organization to plan and set up a virtual eve<br>• Promotes the event by creating an event registration page or<br>• Tracks event registration and sends a reminder to registration<br>• Assigns one CAS staff member to be present at the beginning | nt.<br>n My Career Hub and sends an email with all the event details to the relevant SAIT schools/programs.<br>Is de day before the event.<br>ng of the event to ensure hosts and students are able to access the event. |
|                                               | Please allow at least two weeks so we can promote the event an<br>Other requests                                                                                                    | d maximize attendance.<br>■ Source □ Q ■ ■ X □ ■ ← → Q ₺a ₱<br>■ I ← Ix<br>□ II = I + 17 % ■ = = = +5 ¶, ∞ ∞ ■<br>□ III = Ω →=<br>Styles → Format → Font → Size → A - Q -<br>X □ ?                                       |
|                                               |                                                                                                    | 4                                                                                                    |

For On-Campus Employer Sessions, if you would like catering, please select yes. Catering is an additional cost on top of the Employer Session fee, and is your responsibility to coordinate with our on-campus caterer. External food is not permitted. If you're interested, our office can provide you with SAIT's catering information.

| On-Campus Employer Session (On-campus)<br>\$175.00 | Ideal for employers who would like to host an on-campus Employer Session as                                                                                                    | nd have CAS coordinate with the appropriate schools/programs, book a room, and manage registration through My Career Hub.                                                                                                    |
|----------------------------------------------------|----------------------------------------------------------------------------------------------------|----------------------------------------------------------------------------------------------------|
|                                                    | Industries:<br><u>CAS</u> :<br>• Works with your organization to plan and set up an in-person event on ca<br>• Books a room and promotes the event by creating an event registration on<br>• Traces event registration and sector a reminder to registration by a lowed<br>• Assigns one CAS staff member to be present at the beginning of the event | mpus (providing that the targeted program(s) have classes scheduled on campus).<br>age on My Camer-Hub and sends an email with all the event details to the relevant SAIT schools/programs.<br>We avent.<br>to ensure hosts can access the room and are setup.           |
|                                                    | Please allow at least two weeks so we can promote the event and maximize a                                                                                                    | tendance.                                                                                                    |
|                                                    | ON CAMPUS AMMENITIES                                                                                                    |                                                                                                    |
|                                                    | Do you require calaring?                                                                                                    | Catering is an additional cost on top of the Employer Session fee. Employers are responsible for coordinating directly with SAIT's on-campus<br>caterior Curated Catering powered by Notel Arts and cannot have external food or catering come on campus.<br>Q Yes<br>No |
|                                                    | Media requirementa                                                                                                    | Please note: Employers are responsible for bringing their own laptop that can connect to an HDMI cable. Please bring any necessary adapters if<br>your computer only contains ub-c ports.  SELECTALL Filter Projector Sound NA                                           |
|                                                    | Other requests                                                                                                    | Bourne D Q ● D X ∩ 值 ← → Q 13 單<br>B I S I, II II = 示 II II E 主 I = I 11 0 0 0 P<br>II II = Q × I<br>Styles · Format · Fort · Sta · ▲· Q · X II ?                                                                                                    |
|                                                    |                                                                                                    |                                                                                                    |

For the room booking, please clarify if you would like a projector or sound available, or none. You are responsible for bringing your own laptop that can connect to an HDMI cable. Please bring any necessary adapters if your computer only has usb-c ports.

Before clicking "Finish", please review all the information in your form. By clicking "Cancel", your form will be deleted and you won't be able to continue.

| Finish Cancel |  |
|---------------|--|

To go back to the previous page, please use the "back" button on your browser.

Once you click "Finish", your request is submitted and you will receive an auto-reply email confirming submission of your request. We will work on processing your request as quickly as possible.

| HOME                                              |                                    |  |
|---------------------------------------------------|------------------------------------|--|
| You are currently logged in as Student Employment | Employer Session                   |  |
| Dashboard                                         | TERMS CURRENTLY ACCEPTING REQUESTS |  |
| Career Job Postings<br>Experiential Education     | Summer 2024 Book Your Visit        |  |
| EMPLOYER SESSIONS                                 | Fall 2024 Book Your Visit          |  |
| Events & Workshops                                |                                    |  |
| Resources ~                                       |                                    |  |
|                                                   |                                    |  |

### Making Changes to your Session

To edit your submitted request, click on the "Employer Session" button on the left-hand menu and click the "All Registrations" tab at the top.

Click on the pending Employer Session request that you wish to edit. Once in the correct request, click "Actions you can take" on the top left, and then "Edit Registration".

| Employer                      | Session                                                   |                         |                                          |                              |
|-------------------------------|-----------------------------------------------------------|-------------------------|------------------------------------------|------------------------------|
| 倄 Home                        | All Registrations                                         |                         |                                          |                              |
| Status                        | Date Posted                                               | Request Date 1          |                                          | Request Date 2               |
| Approved                      | July 03, 2024 @ 3:04 PM                                   | July 10, 2024 @ 4:00 PN | I                                        | July 10, 2024 @ 5:00 PM      |
| Approved                      | July 03, 2024 @ 3:43 PM                                   | July 17, 2024 @ 4:00 PN | I                                        | July 17, 2024 @ 5:00 PM      |
| Declined                      | July 09, 2024 @ 1:15 PM                                   | July 31, 2024 @ 1:00 PN | I                                        | August 01, 2024 @ 1:00 PM    |
|                               | July 11, 2024 @ 3:19 PM                                   |                         |                                          |                              |
| Pending                       | July 11, 2024 @ 3:19 PM                                   | September 19, 2024 @ 2  | :20 PM                                   | September 26, 2024 @ 3:00 PM |
| Info So<br>Actions<br>Edit Re | ession for: CAS Pending<br>s you can take -<br>gistration |                         |                                          |                              |
| Reque                         | ested By                                                  |                         |                                          |                              |
| Name                          | e                                                         |                         | Student Employment                       |                              |
| Orga                          | nization                                                  |                         | Southern Alberta Institute of Technology |                              |

As soon as you've completed your changes, please email us at <u>student.employment@sait.ca</u> or call our office at 403.210.5730, so that we are aware of the change.

Once we've been in contact with you, clarified details of your event, and have confirmed a date and time that works for the target programs and you, your event will be approved and you'll receive an approval confirmation email.

If your event was declined, you will receive an auto-reply email, and you will see "Declined" in red at the top of your event registration page.

| nfo Session for: Declined | Info Session for:      |
|---------------------------|------------------------|
| Actions you can take -    | Actions you can take - |
| Details Options           | Details Options        |
| Requested By              | Requested By           |

If we have not already reached out to you, please email us at <u>student.employment@sait.ca</u> or call our office at 403.210.5730 to discuss changes that will allow you to hold your event.

#### Payment

To make a payment, click on the Employer Sessions button on the left-hand menu, and click the "All Registrations" tab.

| n<br>trations                      |
|------------------------------------|
| CCEPTING REQUESTS                  |
|                                    |
| Book Your Visit<br>Book Your Visit |
|                                    |
|                                    |
|                                    |
|                                    |

Select the correct approved Employer Session request.

| Employ  | Employer Session           |                              |                              |  |  |  |  |
|---------|----------------------------|------------------------------|------------------------------|--|--|--|--|
| 😭 Home  | A Home ■ All Registrations |                              |                              |  |  |  |  |
| Status  | Date Posted                | Request Date 1               | Request Date 2               |  |  |  |  |
| Approv  | July 03, 2024 @ 3:04 PM    | July 10, 2024 @ 4:00 PM      | July 10, 2024 @ 5:00 PM      |  |  |  |  |
| Approv  | uly 03, 2024 @ 3:43 PM     | July 17, 2024 @ 4:00 PM      | July 17, 2024 @ 5:00 PM      |  |  |  |  |
| Decline | d July 09, 2024 @ 1:15 PM  | July 31, 2024 @ 1:00 PM      | August 01, 2024 @ 1:00 PM    |  |  |  |  |
|         | July 11, 2024 @ 3:19 PM    |                              |                              |  |  |  |  |
| Pendin  | July 11, 2024 @ 3:19 PM    | September 19, 2024 @ 2:20 PM | September 26, 2024 @ 3:00 PM |  |  |  |  |
| Pendin  | July 11, 2024 @ 3:19 PM    | September 19, 2024 @ 2:20 PM | September 26, 2024 @ 3:00 PM |  |  |  |  |

At the top, it should say "Approved" in green and "Pending Payment" in yellow. Click on the blue "Pay"

| Info Session for: Career Advancement Services | pproved Pending Payment |
|-----------------------------------------------|-------------------------|
| Рау                                           |                         |
| Details Options                               |                         |
| Requested By                                  |                         |

button. The Employer Session and the total should be listed.

All Employer Sessions need to be paid by credit card. We accept Visa and Mastercard.

If you select "Invoice", you'll be able to get a downloadable copy of your invoice, but your payment will still be pending, and you will still need to pay by credit card.

Make your selection and click "Checkout".

| ay for Registration |                     |   |  |
|---------------------|---------------------|---|--|
| On-Campus Employer  | Session (On-campus) |   |  |
| TOTAL               |                     |   |  |
| ayment Type         | Credit Card         | ~ |  |
| Checkout            | Credit Card         |   |  |

Through the online Moneris system, add your cardholder name, card number, and expiry date and click "Process transaction".

When your payment is successful, at the top you'll see "Approved" and "Paid" in green. You have the ability to print or email your receipt.

| SAIT LEARNER SERVICES |                                                                                                    |                                        |
|-----------------------|----------------------------------------------------------------------------------------------------|----------------------------------------|
|                       | Aandatory fields marked by *<br>Payment Details                                                                                                    |                                        |
| -                     | Transaction Amount: \$ 0.01 (CAD)<br>Order ID: Employetses-744<br>Passe compate the following details exactly as they appear on your card.                                                                                        | VISA H                                 |
| -                     | Cardholder Name':                                                                                                    |                                        |
| C<br>m                | Lick 'Process Transaction' to charge your card. Only click the button once. Using the 'Back',<br>utton after you press the 'Process Transaction' button will not stop the transaction from bein<br>nay result in a double charge. | Refeasi or 'Cancel'<br>g processed and |
| I                     | Process Transaction Cancel Trans                                                                                                    | action                                 |

If you would like to see your "Summary of Account" for this event, click on "Options" in the top menu, and scroll to the bottom to see "E-commerce details." You may print your event summary.

| Info Session for: Career Advancement Services Approved Paid |                           |                                                           |            |               |               |                                                    |        |       |
|-------------------------------------------------------------|---------------------------|-----------------------------------------------------------|------------|---------------|---------------|----------------------------------------------------|--------|-------|
| Actions                                                     | you can take <del>-</del> | Edit Service Log                                          | View Event | Print Receipt | Email Receipt |                                                    |        |       |
| Details                                                     | Options Servio            | ce Log                                                    |            |               |               |                                                    |        |       |
| On-Cam                                                      | pus Employer Sessi        | on (On-campus)                                            |            |               |               |                                                    |        |       |
| MMARY                                                       |                           |                                                           |            |               |               |                                                    |        |       |
| impus Employer Session                                      | (On-campus)               |                                                           |            |               |               | Sub Total                                          | \$0.01 |       |
|                                                             |                           |                                                           |            |               |               | Total                                              | \$0.01 |       |
| -                                                           |                           |                                                           |            |               |               |                                                    | 30.01  |       |
| MMERCE DETAILS                                              |                           |                                                           |            |               |               |                                                    |        |       |
| der #                                                       |                           | Date                                                      |            | Туре          | Status        | Debit                                              | Credit | Other |
| ployersess-744                                              |                           | July 3, 2024 @ 03:19 PM                                   |            | Credit Card   | Paid          | \$0.01                                             |        |       |
| nmary of Account                                            |                           | OUTSTANDING BALANCE<br>Sub Total: \$0.00<br>Total: \$0.00 |            |               | ACC<br>3      | SUUT BALANCE<br>Sub Total: \$0.01<br>Total: \$0.01 |        |       |

Good luck with your Employer Session! If you have questions, please reach out to Career Advancement Services.

### What's next?

SAIT graduates are driving innovation, building communities and leading business worldwide. Career Advancement Services offer a range of services in order to connect industry partners with skilled SAIT students and alumni looking to gain valuable industry connections and work opportunities.

### Industry Mentorship

Did you know? SAIT offers students an Industry Mentorship Program, and we'd like you to be part of it! The program is organized by SAIT's Career Advancement Services and runs for 12 weeks over the Fall and Winter terms.

### What is mentorship?

Mentoring is a professional relationship which involves a more experienced person helping a less experienced person to identify and achieve their goals.

Mentorship can provide students with industry awareness and firsthand knowledge of life in the workforce. It also gives seasoned professionals like you the opportunity to share your experience and develop your leadership skills.

There are a number of benefits to being a mentor to a student. These include:

- The chance to have a fun and rewarding experience
- An opportunity to make a difference in a student's life by serving as a role model
- Improving your management, leadership and communication skills
- Expanding your professional networks
- Transferring your skills and knowledge
- Learning about current theories taught in post-secondary education

If you're interested in learning more about becoming a mentor to a SAIT student, we encourage you to reach out! <u>Find out more</u>.

#### **Ten Thousand Coffees**

With the shift to greater remote work, it can feel almost impossible to connect directly with students and alumni – that's where <u>Ten Thousand Coffees</u> (10KC) comes in. It's a platform that allows students, alumni and employers to connect and build meaningful relationships through virtual informal coffee chats, in order to keep the conversation and collaboration flowing.

### **Resource Library**

We recommend checking out the resources available to employers on My Career Hub. In particular, you may be interested in learning more about your legal obligations and rights as an employer, as well as the many funding supports available to help you hire students.

In the side menu on My Career Hub, select "Resources". Select the document to download.

| НОМЕ                           |    |                                                                                                    |  |  |  |  |  |  |
|--------------------------------|----|----------------------------------------------------------------------------------------------------|--|--|--|--|--|--|
| You are currently logged in as |    | Employer Resources                                                                                                    |  |  |  |  |  |  |
|                                |    | Canada Summer Jobs - Grant Information                                                                                                    |  |  |  |  |  |  |
|                                |    | User Guides:<br>• My Career Hub - User Guide for Employer<br>• Tips for Writing an Effective Job Posting                                                                                                    |  |  |  |  |  |  |
| Dashboard                      |    | Know Your Legal Rights:                                                                                                    |  |  |  |  |  |  |
| Job Postings                   | ~  | Alberta Employment Laws & Standards     Alberta Human Rights Commission – Duty to Accommodate     Better Ruisess Bureau, Scram Texter                                                                                                    |  |  |  |  |  |  |
| Co-Curricular Record           | ~  |                                                                                                    |  |  |  |  |  |  |
| Events & Workshops             |    | Control of the second second sec |  |  |  |  |  |  |
| RESOURCES                      | ~  | COVID-19 [Disability Related Resources for Families                                                                                                    |  |  |  |  |  |  |
| Student Resources              |    | Prospect Human Services - Support for hiring candidates with diverse needs     Trans Toolkit for Employers                                                                                                    |  |  |  |  |  |  |
| EMPLOYER RESOURC               | ES |                                                                                                    |  |  |  |  |  |  |
| SAIT Industry Mentorship       |    |                                                                                                    |  |  |  |  |  |  |

### Help is Here, Any Time You Need it

Thank you for using My Career Hub to hire students. We hope this guide helps you navigate the system successfully. If you have questions, please reach out by email <u>student.employment@sait.ca</u> or phone: 403.210.5730.